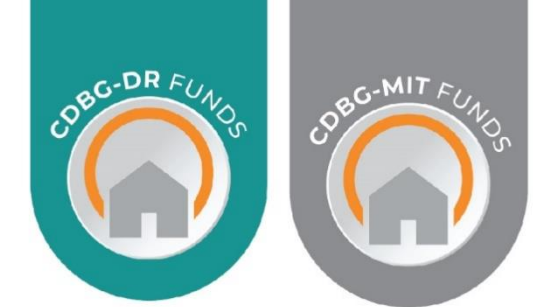

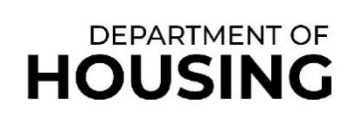

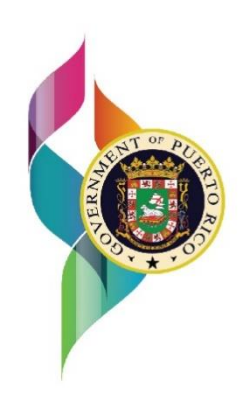

# CDBG-DR

# GRANT COMPLIANCE PORTAL (GCP)

## SUBRECIPIENT CONTRACT MANAGER ROLE

June 08, 2023

**V.4** 

CDBG-DR/MIT Program GCP Portal Manual June 08, 2023 (V.4) Page 2 / 67

#### This page was intentionally left blank

CDBG-DR/MIT Program GCP Portal Manual June 08, 2023 (V.4) Page 3 / 67

#### PUERTO RICO DEPARTMENT OF HOUSING CDBG-DR/MIT PROGRAM GRANT COMPLIANCE PORTAL (GCP) USER MANUAL VERSION CONTROL

| VERSION<br>NUMBER | DATE REVISED    | DESCRIPTION OF REVISIONS                                                                                                    |  |  |  |
|-------------------|-----------------|----------------------------------------------------------------------------------------------------|--|--|--|
| 1                 | October 6, 2021 | Original document.                                                                                                    |  |  |  |
| 2                 | March 03, 2022  | Administrative section updated and added section 5.4.3.                                                                                                    |  |  |  |
| 3                 | June 21, 2022   | Added new sections: Request for Information,<br>Procurement and Contracts Modules. Minor changes<br>throughout the document. Change of portal name<br>through the entire document. |  |  |  |
| 4                 | June 08, 2023   | Added new sections: Concierge, My Profile, Request<br>Contract Courtesy Review. Edits through the<br>document.                                                                     |  |  |  |
|                   |                 |                                                                                                    |  |  |  |

## Table of Contents

| 1. | Glo  | ssary          |                                                             | 5          |
|----|------|----------------|-------------------------------------------------------------|------------|
| 2. | Intr | oduc           | lion                                                        | 6          |
| 3. | Ac   | cess t         | o GCP                                                       | 7          |
| Λ  | Sig  |                |                                                             | Q          |
|    | Jigi | Desfi          |                                                             | 0          |
| 5. | му   | Profil         | e                                                           | 8          |
| 6. | Rep  | oorts          |                                                             | 10         |
|    | 6.1  | Repo           | rts Dashboard                                               | 10         |
|    | 6.2  | Gene           | eral Information Section                                    | 12         |
|    | 6.3  | Admi           | nistrative Section                                          | 13         |
|    |      | 6.3.1          | Program Income                                              | 16         |
|    |      | 6.3.2          | Procurement Processes                                       | 16         |
|    |      | 6.3.3          | Notice of Funding Availability                              | 20         |
|    |      | 6.3.4          | Contracts                                                   | 21         |
|    |      | 6.3.5          | Equipment                                                   | 22         |
|    | 64   | o.o.o<br>Perfo | mance Section                                               | 22         |
|    | 0.4  | 4 1 1          | Kay Activity Outcome/Description                            | <b>2</b> 5 |
|    |      | 642            | Indicators                                                  | 25         |
|    |      | 6.4.3          | Indicators documents                                        | 25         |
|    |      | 6.4.4          | General Progress Narrative                                  | 27         |
|    |      | 6.4.5          | Anticipated Accomplishments for Next Report                 | 27         |
|    | 6.5  | Docu           | ments Section                                               | 28         |
|    | 6.6  | Subm           | iission, Review, and Approval Section                       | 32         |
|    |      | 6.6.1          | Subrecipient Submission                                     | 32         |
|    |      | 6.6.2          | Program Manager POC, Grant Manager POC, PRDOH POC Notes and |            |
|    |      | Deter          | minations                                                   | 34         |
|    |      | 6.6.3          | Review Comments Section                                     | 34         |
| 7  | ~~   | DAA            |                                                             | 21         |
| 1. | GC   |                |                                                             | 30         |
|    | 7.1  | Procu          | prement and Contracts                                       | 36         |
|    |      | 7.1.1          | Procurement Record                                          | 37         |
|    |      | 7.1.2          | Procurement Courtesy Review                                 | 38         |
|    |      | 7.1.3          | Contract Courtesy Review                                    | 4Z         |
|    |      | 7.1.4          | Contracts Executed                                          | 43         |
|    |      | 7.1.6          | Recordkeeping                                               | 51         |
|    | 7.2  | Requ           | est for Information (RFI)                                   | 54         |
|    |      | 7.2.1          | How to create a New RFI                                     | 54         |
|    | 7.3  | CON            | CIERGE: FAQ and INQUIRIES                                   | 61         |

# 1.Glossary

**Allocated** – The total amount of CDBG-DR/MIT funds for activities funded under a Subrecipient Agreement (**SRA**), as amended. This amount is shown in the General Information Section of the performance report and is entered by the SRA Administrator.

**Grant Manager Point of Contact (POC)** – The staff member assigned or authorized by the CDBG-DR/MIT Grant Manager to serve as the point of contact for the Subrecipient regarding a specific CDBG-DR/MIT Program SRA.

**Indicator** – The quantitative method used to demonstrate that the Key Activities have been performed.

Key Activity – The activities necessary to carry out the Key Deliverables.

Key Objective - The major objectives the Program wants to achieve.

**Notice of Funding Availability (NOFA)** – Refers to a competitive process that informs the public that funding is available for a specific purpose and can be requested through an application process.

**PRDOH POC** - The staff member assigned or authorized by the PRDOH to serve as the point of contact for the Subrecipient regarding a specific CDBG-DR/MIT Program SRA.

**Procurement Processes** – Any process by which the Subrecipient procures goods and services associated with their SRA.

**Repository** - Space within the Grant Compliance Portal (**GCP**) used to file documents from awarded procurement processes.

**Request for Information (RFI)** – A process for gathering information about a specific topic in a timely manner.

**Source of Verification** – The documentation used to verify that the Indicators have been met, and thus the activities are complete.

**SRA Administrator (Back Office Administrator)** – The staff member assigned or authorized by the Grant Manager or PRDOH to administer and set up Subrecipients, Programs, and SRAs in the Grant Compliance Portal (**GCP**).

**Subrecipient Agreement (SRA)** – The agreement executed between the entity (**Subrecipient**) receiving funding and the Puerto Rico Department of Housing (**PRDOH**) from a PRDOH CDBG-DR/MIT Program.

**Subrecipient Contract Manager (Subrecipient or User)** – The staff member assigned to report on the Subrecipient's projects or activities funded under a CDBG-DR/MIT Program SRA.

Target – The goal for each of the Indicators.

**Timeline** – Expected completion date or timeframe.

CDBG-DR/MIT Program GCP Portal Manual June 08, 2023 (V.4) Page 6 / 67

# 2.Introduction

This user guide is designed to assist those who administer and manage grant funds of the Community Development Block Grant - Disaster Recovery (CDBG-DR) Program and the Community Development Block Grant - Mitigation (CDBG-MIT) Program. Subrecipient activities under these programs will be reported and monitored through the Grant Compliance Portal (GCP). Created for the Puerto Rico Department of Housing (PRDOH), this portal will be used by Subrecipient Contract Managers, Program Managers Points of Contact (POC), Grant Manager POC, PRDOH POCs, and Subrecipient Agreement (SRA) Administrators to report on and monitor the use of program funds.

Through the GCP portal, Subrecipients will complete and submit reports of program and SRA progress. In addition, through the portal Subrecipients will have additional support, which includes requesting procurement courtesy reviews, submitting procurement processes for publication, and requesting information to the programmatic area.

Access to the GCP portal will require user login credentials. If you do not have login credentials, please send an e-mail to <u>helpdeskpr@hornellp.com</u> and cc: your Program POC.

In the GCP portal, accomplishments for Key Deliverables and Activities, schedule changes, program income, and other transactions involving grant funds will be monitored for compliance. As such, it is important subrecipients, particular, that in familiarize themselves with the system and maintain updated records at all times. In addition, this manual assumes the user is familiar with the terminology in the Subrecipient Manual. The glossary at the front beginning of this manual contains definitions of terms specific to the GCP portal.

Explanations of how to use the portal are organized in three separate User Manuals (SRA Administrator, Subrecipient Contract Manager, and GM POC/PRDOH POC User Manuals) according to the user role.

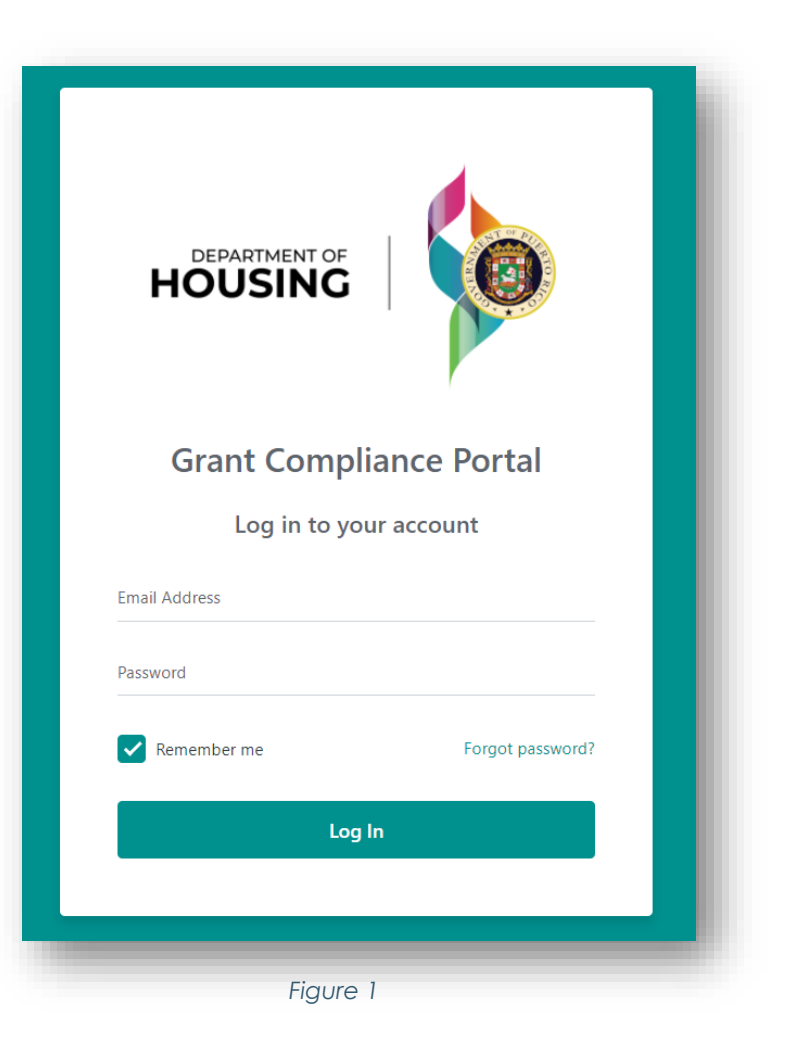

CDBG-DR/MIT Program GCP Portal Manual June 08, 2023 (V.4) Page 7 / 67

# 3. Access to GCP

To access GCP portal, go to the following URL:

https://horne2.outsystemsenterprise.com/GrantCompliancePortalLayout/Login.aspx

Enter the assigned credentials

- i. Username:
- ii. Password:

Upon login, the landing page you will see depends on your assigned role. As a Subrecipient you will land on My Profile.

The notification bell, as shown below, will notify the user when a report is approved, returned for corrections, the contract or procurement package was reviewed, and the inquiry was closed, among others.

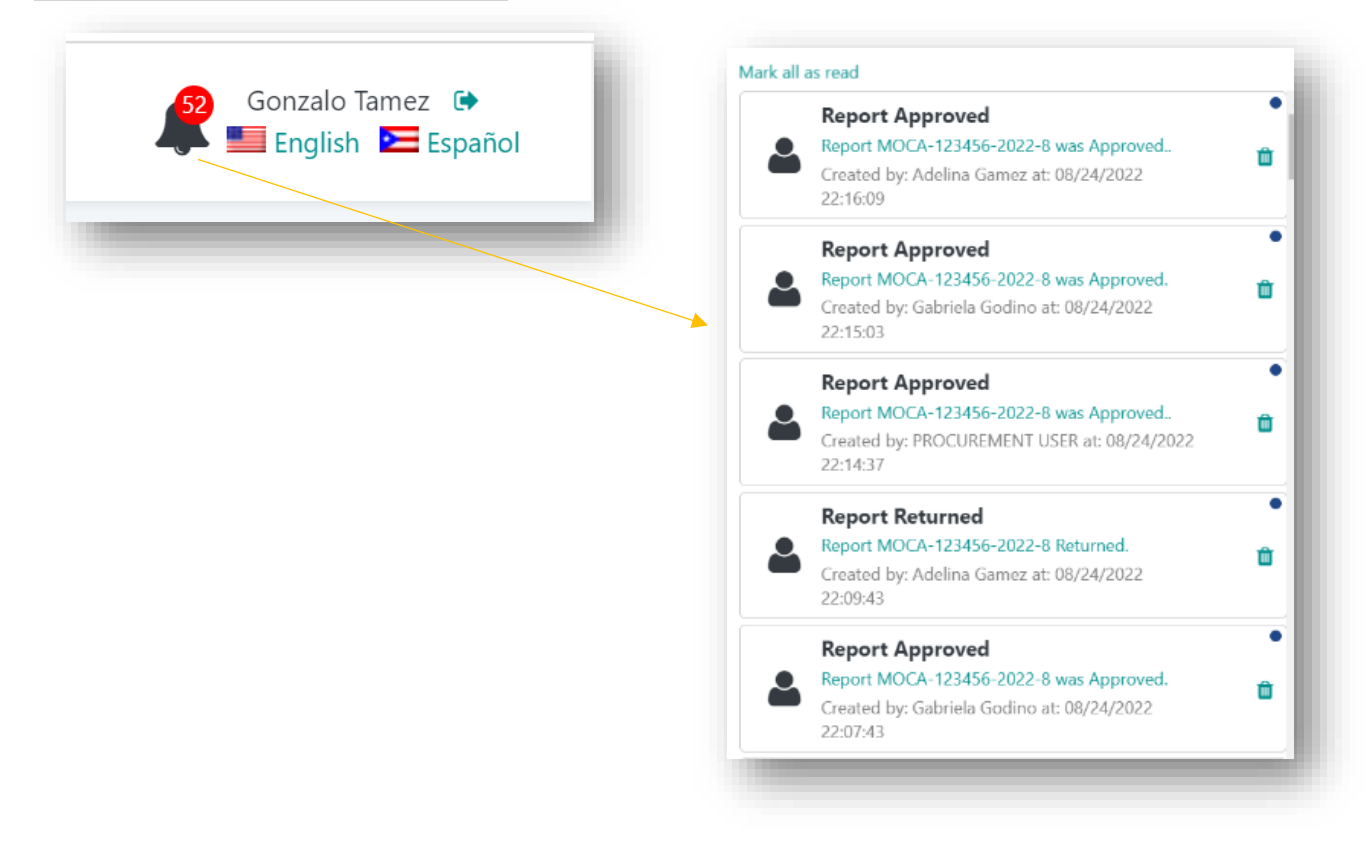

Figure 2

CDBG-DR/MIT Program GCP Portal Manual June 08, 2023 (V.4) Page 8 / 67

# 4. Sign Out - GCP

To sign out, simply click your username in the upper right-hand corner of the screen. This is the exit or log out button. Log out. Note, that below the sign out button, all users may select the English or Spanish version of the portal, merely click on the flag icons as shown on Figure 3.

| HOUSING Scant C                                        | ompliance Portal                                                  |                                                 |                                                      | Engl                                                 | ish 🖻              | E Esza                              | ñol                                     | 1                            | Gonzalo Ta | imez (*<br>🖻 Españo |
|--------------------------------------------------------|-------------------------------------------------------------------|-------------------------------------------------|------------------------------------------------------|------------------------------------------------------|--------------------|-------------------------------------|-----------------------------------------|------------------------------|------------|---------------------|
| 166 Draft 🖋                                            | 8 Return For Corrections                                          | <b>5</b>                                        | anding Program                                       | 35 Pending Grant<br>Manager<br>Review                | 5                  | 9 Pending R<br>Review               | оон 🗿                                   | 43                           | Approved   |                     |
| earch by Subrecipient, Agreement, P                    | rogram Manager, Subrecipient Cont                                 | ract Manager, Grant Mana                        | ger Point of Contact, or PRDD                        | H Point of Contact                                   |                    |                                     | Search                                  | Reset                        |            |                     |
| grams<br>2,                                            |                                                                   | Start Date<br>MM/DD/YYYY                        | End Date<br>MM/DD/YYYY                               | 📥 Download Reports                                   |                    |                                     |                                         |                              |            |                     |
| Subrecipient Name                                      | Program                                                           | Agreement Title                                 | Report Status                                        | Report Period                                        | Program<br>Manager | Subrecipient<br>Contract<br>Manager | Grant<br>Manager<br>Point Of<br>Contact | PRDOH<br>Point Of<br>Contact |            |                     |
| 000Speedtest Subrecipient Role<br>(0000-000002-2021-4) | Community Energy and<br>Water Resilience Installations<br>Program | Subrecipient<br>actions speed test<br>agreement | Pending PRDOH     Review                             | Start Date<br>Apr 01 2021<br>End Date<br>Apr 30 2021 | N/A                | G                                   | GG                                      | AG                           | C          | ອ                   |
| 0005predtest Subrecipient Role<br>(0000-000002-2021-5) | Community Energy and<br>Water Resilience Installations<br>Program | Subrecipient<br>actions speed test<br>agreement | <ul> <li>Pending Grant<br/>Manager Review</li> </ul> | Start Date<br>May 01 2021<br>End Date<br>May 31 2021 | N/A                | ব্য                                 | GG                                      | AG                           | ß          | ອ                   |
| 000Speedtest Subrecipient Role                         | Community Energy and<br>Water Resilience Installations<br>Program | Subrecipient<br>actions speed test<br>agreement | <ul> <li>Pending Grant<br/>Manager Review</li> </ul> | Start Date<br>Apr 01 2021<br>End Date<br>Apr 30 2021 | N/A                | GT                                  | GG                                      | AG                           | œ          | 5                   |
| 023423 🛕<br>(2021-023423-2021-7)                       | City Revitalization Program                                       | Exercise<br>Agreement Test                      | Pending Program<br>Manager Review                    | Start Date<br>Jul 01 2021<br>End Date                | PM                 | ল                                   | GM                                      | PP                           | 2          | ອ                   |

# 5.My Profile

The GCP portal Subrecipient profile is a new addition to the platform. This section is the landing page for the Subrecipients and shows important information regarding the organization, team members, agreements, self-certifications, insurances, and supporting documents.

| My Organization                           | ~ |
|-------------------------------------------|---|
| My Team                                   | ~ |
| Agreements Executed                       | ~ |
| Organization Policies Self Certifications | ~ |
| Insurance Policies and Certificates       | ~ |
| My Documents                              | ~ |
|                                           |   |

CDBG-DR/MIT Program GCP Portal Manual June 08, 2023 (V.4) Page 9 / 67

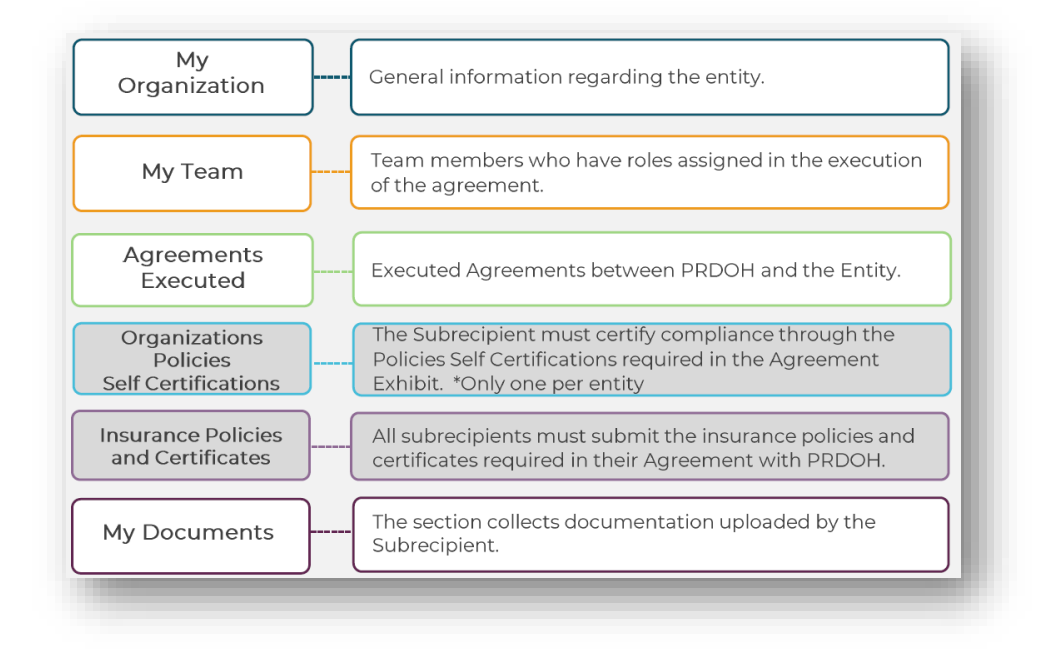

Figure 5

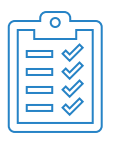

In the My Documents section, within My Profile, the Subrecipient will be able to upload important documents of their entity. As an example, the Subrecipient will upload the Procurement Policies and Procedures Compliance Self-Certification, among others.

The remainder of this page was intentionally left blank.

CDBG-DR/MIT Program GCP Portal Manual June 08, 2023 (V.4) Page 10 / 67

# 6.Reports

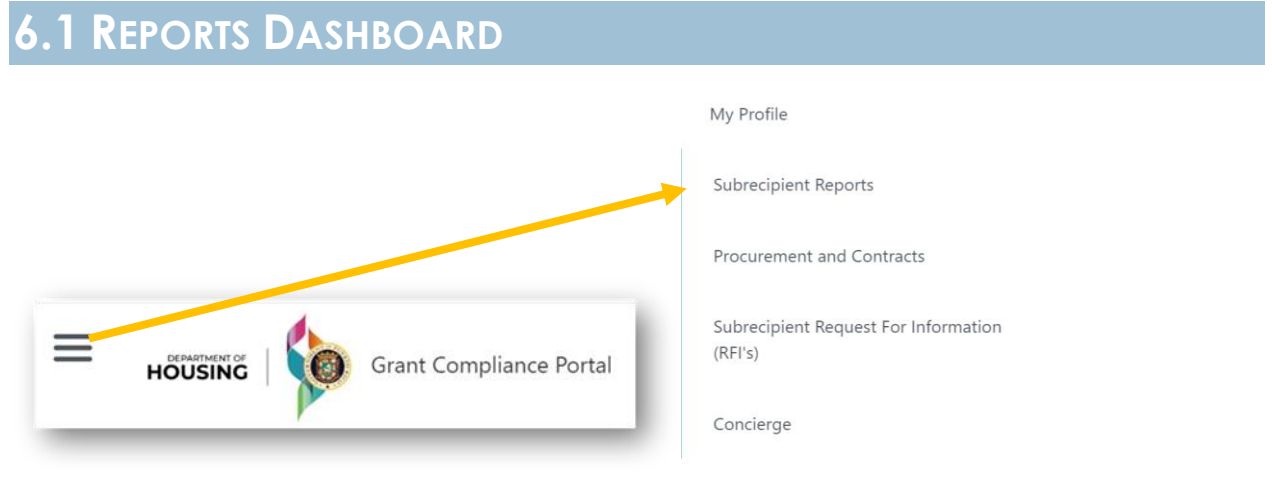

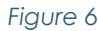

When you log in as a Subrecipient Contract Manager, you will land on *My Profile*. Through the "Hamburger Menu", the Subrecipient has the option to select Subrecipient Reports. From this location, a Subrecipient will be able to view reports created by and populated with Subrecipient information. The Dashboard shows all reports and their current status.

| earch by Subrecipient, Agreement                   | , Program Manager, Subrecipient Con                               | itract Manager, Grant Man                       | ager Point of Contact, or PRDO | H Point of Contact                                   |                    |                                     | Search                                  | Reset                        |      |          |
|----------------------------------------------------|-------------------------------------------------------------------|-------------------------------------------------|--------------------------------|------------------------------------------------------|--------------------|-------------------------------------|-----------------------------------------|------------------------------|------|----------|
| grams                                              |                                                                   | Start Date                                      | End Date                       | L Download Reports                                   |                    |                                     |                                         |                              | Edit | lcon     |
| 4                                                  |                                                                   | MM/DD/YYYY                                      | MM/DD/TTTY                     |                                                      |                    |                                     |                                         |                              |      |          |
| Subrecipient Name                                  | Program                                                           | Agreement Title                                 | Report Status                  | Report Period                                        | Program<br>Manager | Subrecipient<br>Contract<br>Manager | Grant<br>Manager<br>Point Of<br>Contact | PRDOH<br>Point Of<br>Contact | 1    | •        |
| 000Speedtest Subrecipient Role<br>(0000-000003774) | Community Energy and<br>Water Resilience Installations<br>Program | Subrecipient<br>actions speed test<br>agreement | Pending PRDOH     Review       | Start Date<br>Apr 01 2021<br>End Date<br>Apr 30 2021 | N/A                | GT                                  | GG                                      | AG                           | Ø    | <b>°</b> |

Figure 7

The Reports dashboard allows you to see specific **Subrecipient Agreement Performance Reports** for each Program you are assigned to and their status, as well as which **Program Manager**, **Grant Manager**, and **PRDOH POCs** are assigned, and a timeline of actions that have been taken on specific contracts.

The dashboard shows all reports and their current status. You can also filter reports by the **Report Status** column. **Subrecipients** can add or edit information for the report. **The** 

**Program Manager**, **Grant Manager**, and **PRDOH POCs** can review, comment, send back for corrections, or recommend approval.

You can search for a particular subrecipient by **Subrecipient** name, **Subrecipient Contract Manager, Program Manager POC, Grant Manager POC** or **PRDOH POC.** You can also filter reports by the **Report Status.** Subrecipients can learn the status of their report in the approval process in the **Report Status** column.

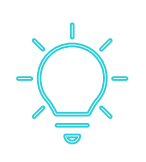

The boxes under the word "Reports" allow the Subrecipient to quickly see how many reports are in "Draft", "Returned for Correction", pending review by a POC, or "Approved".

For further detail on the different statuses, please refer to the diagram below.

| Draft                             | •The Performance Report is in a draft state pending completion by the Subrecipient for submission to Grant Manager POC and PRDOH POC for review and eventual approval.                                                                                                    |
|-----------------------------------|----------------------------------------------------------------------------------------------------|
| Pending Program<br>Manager Review | •The Subrecipient has submitted the Performance Report and such report is awaiting the review of the Program Manager POC. *Only for Programs with Program Managers.                                                                                                    |
| Pending Grant<br>Manager Review   | •The Subrecipient has submitted the Performance Report and such report is awaiting the review of the Grant Manager POC.                                                                                                    |
| Pending PRDOH<br>Review           | •The Subrecipient has submitted the Performance Report and such report has been reviewed and approved by the Grant Manager POC. The report is now pending final approval from the PRDOH POC.                                                                                                   |
| Returned For<br>Corrections       | • Either the Grant Manager POC or the PRDOH POC have outstanding comments or questions on the data reported by the Subrecipient in the Performance Report. The report is pending revision or corrections by the Subrecipient to then resubmit to Grant Manager POC and PRDOH POC review queue. |
| Completed                         | • The report has been submitted and approved by all parties.                                                                                                    |

CDBG-DR/MIT Program GCP Portal Manual June 08, 2023 (V.4) Page 12 / 67

As shown in Figure 7 above, Subrecipients can add data and edit their own reports by clicking on the link below their name -Subrecipient Agreement (SRA) ID Code - or they can click on the **Edit** icon to the right of the entry. Clicking on the **Revision History** icon shows all the changes and approvals for the report so far. Figure 8–shown on the right, shows all the changes and approval for the report so far.

| Pending Grant Manager Review                     | - | 00/00/2025 18:40:00                        |
|--------------------------------------------------|---|--------------------------------------------|
| By Gonzalo Tamez                                 | 0 | 03/02/2021 14:48:08                        |
| 03/02/2021 12:57:41                              | 9 | Returned for Correction                    |
|                                                  | Ÿ | By Gabriela Godino                         |
| Pending Grant Manager Review<br>By Gonzalo Tamez | 0 | 03/02/2021 12:56:15                        |
|                                                  |   |                                            |
| 03/02/2021 12:51:52                              | 9 | Returned for Correction By Gabriela Godino |

Whenever a report is Returned for Correction, it is recommended that the Subrecipient review, make the corrections (if any), and resubmit as soon as possible. This will quicken the subsequent review process.

## **6.2 GENERAL INFORMATION SECTION**

Clicking on the **Edit** Icon will take you to the General Information section of the report with pre-populated report period start and end dates. This page contains general information about the <u>Subrecipient Agreement SRA</u> and various POCs. Confirm you are editing the proper report and click **Next** at the bottom of the page.

| (i)                                                                                                    | Administrative                            | Performance                                 | Documents                    | Submission, Review and Approval |
|----------------------------------------------------------------------------------------------------|-------------------------------------------|---------------------------------------------|------------------------------|---------------------------------|
| Report Information                                                                                                    |                                           |                                             |                              | ^                               |
| Report Id Code                                                                                                    | Re                                        | port Period Start                           | Report Period End            |                                 |
| 2021-DR1234-2022-1                                                                                                    |                                           | 01/01/2022                                  | 01/31/2022                   |                                 |
| Planning Costs<br>11,000,000.00                                                                                                    | Activity Delivery Costs<br>\$3,268,333.55 | Project Costs<br>\$1,000,000.00             | Total Cost<br>\$5,260,333.51 | 5                               |
| Subrecipient and Agreement Inforn                                                                                                    | nation                                    |                                             | Subrecipient Type            | ^                               |
| Subrecipient Name                                                                                                    |                                           |                                             |                              |                                 |
| Aguas Buenas                                                                                                    |                                           |                                             | Municipality                 |                                 |
| Subrecipient Name * Aguas Buenas Agreement Contract *                                                                                         | Pr                                        | ogram Name *                                | Municipality                 |                                 |
| Subrecipient Name * Aguas Buenas Agreement Contract * 2021-DR1234                                                                             | Pr                                        | ogram Name *<br>City Revitalization Program | (Municipality)               |                                 |
| Subrecipient Name * Aguas Buenas Agreement Contract * 2021-DR1234 Agreement Title *                                                           | Pr                                        | ogram Name *<br>City Revitalization Program | Municipality                 |                                 |
| Subrecipient Name *<br>Aguas Buenas<br>Agreement Contract *<br>2021-DR1234<br>Agreement Tile *<br>SRA Municipio de Prueba City Revitalization | Pr                                        | ogram Name *<br>City Revitalization Program | Municipality                 |                                 |

 Prior to commencing information and/or data entry on any report, make sure you are on the correct report for the reporting period you want to work on.

 This information is found in the boxes titled: "Report Period Start" and "Report Period End".

 Report Period Start
 Report Period End

 03/01/2022
 03/31/2022

## 6.3 ADMINISTRATIVE SECTION

Clicking Next will bring you to the Administrative section of the report:

In this section of the report, the Subrecipient can enter information on **Program Income**, **Procurement Processes**, **Notices of Funding Availability**, **Contracts**, **Equipment**, **and Staffing**. To enter information on any of these processes, click on the downward caret to open it or upward caret to close it. Administrative area Carets are:

| i                               | Administrative | Performance | Documents | Submission, Review and Approval |
|---------------------------------|----------------|-------------|-----------|---------------------------------|
| rogram Income                   | 1              |             |           | $\rightarrow$ ·                 |
| rocurement Processes            |                |             |           | ~                               |
| lotices of Funding Availability |                |             |           | ~                               |
| Contracts                       |                |             |           | ~                               |
| quipment                        |                |             |           | ~                               |
| taffing                         |                |             |           | ~                               |
|                                 |                | Previous    | ext       |                                 |

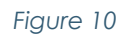

Each of the following sections can be found by clicking on the downward caret to the right of the section.

CDBG-DR/MIT Program GCP Portal Manual June 08, 2023 (V.4) Page 14 / 67

| Program Income                  | $\rightarrow$ |
|---------------------------------|---------------|
| Procurement Processes           |               |
| Notices of Funding Availability |               |
| Contracts                       |               |
| Equipment                       |               |

#### Figure 11

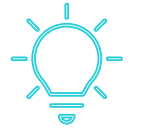

The GCP Report's Administrative section can be completed in two (2) ways:

Completing the information required in the subsections manually. Pulling (importing) data from the most recently approved report.

#### How to pull data from your most recent approved report?

1. Go to the Administrative Section of your Report in GCP.

| November Re<br>)21-11) | eport (2021-DR123 | 34-         | Report Status: 🖋 Draft Rep | ort Status Updated: Dec 15 2021 12:50 PM |
|------------------------|-------------------|-------------|----------------------------|------------------------------------------|
| General Information    | Administrative    | Performance | Documents                  | Submission, Review and Approval          |

Figure 12

2. Identify the **Set Previous Report** button at the bottom.

CDBG-DR/MIT Program GCP Portal Manual June 08, 2023 (V.4) Page 15 / 67

| General Information             | Administrative | Performance         | Documents | Submission, Review and Approval |
|---------------------------------|----------------|---------------------|-----------|---------------------------------|
| Program Income                  |                |                     |           | ~                               |
| Procurement Processes           |                |                     |           | ~                               |
| Notices of Funding Availability | у              |                     |           | ~                               |
| Contracts                       |                |                     |           | ~                               |
| Equipment                       |                | 1                   |           | ~                               |
| Staffing                        |                |                     |           | ~                               |
|                                 | Previous       | Set Previous Report |           | Next                            |

3. Pressing this button will open a pop-up window to confirm if you are sure that you want to pull the information from the most recently approved report.

| horne2-tst                  | outsystemsenterpri      | se.com says            |             |            |
|-----------------------------|-------------------------|------------------------|-------------|------------|
| Are you sure<br>Approved Re | eport for this Agreemer | ne Administrati<br>nt? | ve Data fro | m the last |
|                             |                         |                        | ОК          | Cancel     |
|                             | Figure 1                | 4                      |             |            |

4. Press **OK** to fill the Administrative section with the data from the most recently approved monthly report.

5. Once the subsection is filled with the data from the most recently approved report, you may:

- Enter new information corresponding to the month of the report.
- Edit pulled data to reflect any updates for the current report.
- Eliminate unnecessary or repetitive entries.

Hint: Just click one time the Set Previous Report Button.

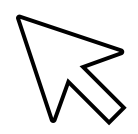

## 6.3.1 PROGRAM INCOME

The first section to be completed is the Program Income. The previous month's program income is shown adjacent to the column labeled **Amount for This Period**. Information regarding Program Income is entered for the current reporting period.

| rogram income                         |                        | · · · · ·              |
|---------------------------------------|------------------------|------------------------|
| tem                                   | Previous Report Amount | Amount for This Period |
| Net Program Income at Start of Period | \$0.00                 | \$50.00                |
| Program Income Disbursed this Period  | \$25.00                | \$25.00                |
| Program Income Received this Period   | \$75.00                | \$25.00                |
| let Program Income at End of Period   | \$50.00                | \$50.00                |

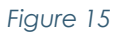

Click in the boxes for **Program Income Disbursed** and **Program Income Received** for the current reporting period. GCP then updates the **Net Program Income at the End of the Period**. For more information on Program Income requirements click <u>here</u>.

### **6.3.2 PROCUREMENT PROCESSES**

Next, subrecipients must provide and update information regarding any new or existing **Procurement Processes** undertaken.

| Process Type   | Process Id | Process Name | Process Purpose | Process Status |   |
|----------------|------------|--------------|-----------------|----------------|---|
| Micro Purchase | 12312      | 1            | 1               | Not Started    | ľ |

Figure 16

To add a new procurement process, click **New Process.** The popup window in Figure 17 will appear.

CDBG-DR/MIT Program GCP Portal Manual June 08, 2023 (V.4) Page 17 / 67

.

| rocurement Proces<br>preement Contract Id *<br>2021-654321 | S<br>Process Id *<br>12312 |
|------------------------------------------------------------|----------------------------|
| ocess Type *<br>Micro Purchase                             |                            |
| ocess Name *                                               |                            |
|                                                            |                            |
| cess Purpose *                                             |                            |
| 1                                                          |                            |
| ocess Status *                                             |                            |
| Not Started                                                |                            |
|                                                            | Save                       |
|                                                            |                            |

Figure 17

Populate the fields for **Process ID**, **Process Name** and **Process Purpose** and make the appropriate choice from the **Process Type** and **Process Status** dropdown menus. Click the **Save** button when finished.

|                                     | Agreement Contract Id * Process Id * |
|-------------------------------------|--------------------------------------|
| greement Contract Id * Process Id * | 0000-000002 12312                    |
| 0000-000002                         |                                      |
| hanna Tura I                        | Process Type                         |
| rocess Type                         | Micro Purchase                       |
| - ~                                 | Process Name *                       |
|                                     | 1                                    |
| Micro Purchase                      | Process Purpose *                    |
| Small Purchase                      |                                      |
| Request for Proposals               |                                      |
| Request for Oualifications          |                                      |
| Qualifications based Selection      |                                      |
| Non-Competitive Proposals           | Process Status *                     |
|                                     |                                      |
| Process Status *                    |                                      |
|                                     | Not Started                          |
|                                     | Pre-Solicitation                     |
|                                     | Solicitation<br>Offere Evaluation    |
| Save Cancel                         | Awarded                              |
|                                     | Cancelled                            |

Additional Procurement resources are available in the Procurement Section of the CDBG-DR/MIT website, <u>here</u>.

The following two (2) tables define the options available to choose from in Figure 18.

| $\checkmark$                      | PROCESS TYPES V                                                                                                    |
|-----------------------------------|----------------------------------------------------------------------------------------------------|
| MICRO PURCHASE                    | Acquisition of supplies or services that aggregate dollar amount does not exceed ten thousand dollars (\$10,000) (or two thousand dollars (\$2,000) in cases of acquisitions for construction subject to the Davis Bacon Act).                                                                                                    |
| SMALL PURCHASE                    | Competitive method of procurement of goods, work and/or services that does not exceed of two hundred fifty thousand dollars (\$250,000).                                                                                                    |
| INVITATION FOR BIDS               | Bids are publicly solicited, and a firm fixed price is awarded to the responsible bidder whose bid, conforming with all the material terms and conditions of the invitation for bids, is the lowest price.                                                                                                    |
| REQUEST FOR PROPOSALS             | Solicitation method used under the competitive methods of procurement. Proposal evaluation and Proposer selection are based on the evaluation criteria and factors for award as stated in the RFP. Contract award is based on the best proposal that meets the requirements of the scope of work resulting in the greatest benefit and best value to the procuring entity, which may not be primarily determined based on price.                     |
| REQUEST FOR<br>QUALIFICATIONS     | The first phase of a two-phase solicitation process used under the Qualification Based Selection Method ( <b>QBS</b> ) and/or the Prequalification of Sources/ Prequalification List ( <b>PQL</b> ) competitive methods of procurement. Statement of Qualifications (SOQs) evaluation and Respondent selection shall be based on the evaluation criteria and factors for selection as stated in the RFQ.                                             |
| QUALIFICATIONS BASED<br>SELECTION | A procurement method conducted using Request for Qualifications where the procuring<br>entity first selects the highest ranked respondent on technical factors and then negotiates<br>price.                                                                                                    |
| NON-COMPETITIVE<br>PROPOSALS      | Procurement by means of solicitation of a proposal from only <b>one (1)</b> source when the item is available only from a single source; the public exigency or emergency for the requirement will not permit a delay resulting from competitive solicitation; HUD expressly authorizes noncompetitive proposals in response to a written request from PRDOH; or after solicitation of a number of sources the competition is determined inadequate. |

## **PROCESS STATUS**

#### Not Started

 $\checkmark$ 

The entity identifies the need to procure goods or services.

#### **Pre-Solicitation**

Phase before evaluation of any request to submit offers or quotations to the procuring entity.

#### **Offers Evaluation**

Evaluation of a response to a solicitation by the procuring entity that, if accepted, would bind the offeror or proposer to perform the contract.

#### Awarded

The eligibility and evaluation of proposals/offers have concluded, resulting in the execution of a contract between the procuring entity and selected contractor.

#### Cancelled

All solicitations may be canceled by procuring entity or by PRDOH, if the procuring entity is a subrecipient, before the deadline in which the offers must be submitted or received in the procuring entity if:

- A. The procuring entity or PRDOH, no longer requires the goods, services or construction works solicited; or
- B. Funding is no longer available for the procuring entities' procurement of goods or services; or
- **C.** Amendments proposed to the initial solicitation are material and the procuring entity or PRDOH, determines that a new solicitation would be most advantageous for the agency; or
- D. For just cause when it is in the best interest of the procuring entity.

Clicking the **Edit** button will allow you to update information for an existing or ongoing Procurement process.

| Total Processes: 1 |            |              |                 |                | New Pro    |
|--------------------|------------|--------------|-----------------|----------------|------------|
| Process Type       | Process Id | Process Name | Process Purpose | Process Status |            |
| Micro Purchase     | 12312      | 1            | 1               | Not Started    | <b>a</b> ( |
| 1 record           |            |              |                 |                | · 个        |

Figure 19

The **Edit** button will bring up the same screen as the New Procurement process and allows you to make changes to the status of the process:

| 2021-654321                    | 555555  |  |
|--------------------------------|---------|--|
| Process Type                   |         |  |
| Invitation for Bids            |         |  |
| Process Name                   |         |  |
| Invitation for Bids on Solar P | V labor |  |
| Process Purpose *              |         |  |
| Installation of Solar PV       |         |  |
| -                              |         |  |
| Pre-Solicitation               |         |  |
| Solicitation                   |         |  |
| Offers Evaluation              |         |  |
| Awarded                        |         |  |
| Cancelled                      |         |  |
|                                |         |  |

Figure 20

CDBG-DR/MIT Program GCP Portal Manual June 08, 2023 (V.4) Page 20 / 67

### 6.3.3 NOTICE OF FUNDING AVAILABILITY

| New NOFA Process Agreement Contract Id * 2021-DR0000 Process Id * Process Name * Process Purpose |  |
|--------------------------------------------------------------------------------------------------|--|
| Agreement Contract Id * 2021-DR0000 Process Id * Process Name * Process Purpose                  |  |
| 2021-DR0000 Process Id * Process Name * Process Purpose                                          |  |
| Process Id *<br>Process Name *<br>Process Purpose                                                |  |
| rocess Name *<br>rocess Purpose                                                                  |  |
| Process Name *<br>Process Purpose                                                                |  |
| Process Purpose                                                                                  |  |
| Process Purpose                                                                                  |  |
|                                                                                                  |  |
|                                                                                                  |  |
|                                                                                                  |  |
| rocess Status *                                                                                  |  |
| -                                                                                                |  |
|                                                                                                  |  |
| Save Cancel                                                                                      |  |

Figure 21

The next report section allows Subrecipients to provide information regarding any **Notice** of **Funding Availability** processes initiated by the Subrecipient. Click the appropriate caret to expand the section.

| atal NOFAs: 0        |           |              |             | New NOFA |
|----------------------|-----------|--------------|-------------|----------|
| NOFA Id              | NOFA Name | NOFA Purpose | NOFA Status |          |
| No processes to show |           |              |             |          |
| records              |           |              |             |          |
| ontracts             |           |              |             | ~        |
| quipment             |           |              |             | ~        |

Figure 22

If you need to add a new **Notice of Funding Availability**, click **New NOFA**, populate the fields for **Process ID**, **Process Name**, and **Process Purpose**, use the dropdown menu to identify the process status and click **Save**.

The **Edit** button will bring up the same screen as the New NOFA process and allow you to make changes to the status of the process.

CDBG-DR/MIT Program GCP Portal Manual June 08, 2023 (V.4) Page 21 / 67

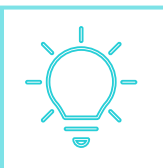

The NOFA section is as applicable. Not all subrecipients will have a NOFA process to report. If you do not have a NOFA, simply leave this section blank.

#### 6.3.4 CONTRACTS

The **Contracts** tab will allow you to create and report various types of executed vendor contracts associated with activities to be carried out according to the SRA. Contracts should only be included in reports once they have been executed by the Subrecipient. To create a new contract, click on **New Contracts** which will open this popup window:

> All executed contracts must be sent to PRDOH Contracts Division within three (3) business days from its signature. The executed contract must be uploaded in the Procurement and Contracts sections in GCP.

| 2021-DR0000               |                 |          |
|---------------------------|-----------------|----------|
| Vendor Name *             |                 |          |
| Puerto Rico PV Installers |                 |          |
| Unique Identifier Number  | Contract Number |          |
| (UEI) *                   | 555555555       |          |
| 123450789011              |                 |          |
|                           |                 |          |
|                           |                 |          |
| Service Type              | Contract Amount |          |
| Inspection Services       |                 | \$100.00 |
| Service Description *     |                 |          |
| 123                       |                 |          |
|                           |                 |          |
| Date Executed *           |                 |          |
| 04/01/2022                |                 |          |
| Expiration Date *         |                 |          |
| 04/30/2022                |                 |          |
|                           |                 |          |
| Figure                    | 23              |          |

Populate the fields for Vendor Name, Unique Identifier Number (UEI), Contract Number (if there is one), Contract Amount, Service Description, Execution Date, Expiration Date, and choose the appropriate Service Type from the dropdown menu. Click Save to preserve the contract. If you wish to edit the contract, click the Edit button.

| al Contracts: 1              |                                   |                    |          |                        |                        |                  |                    |                    | New | Contract |
|------------------------------|-----------------------------------|--------------------|----------|------------------------|------------------------|------------------|--------------------|--------------------|-----|----------|
| Vendor Name                  | Unique Identifier<br>Number (UEI) | Contract<br>Number | Projects | Service Type           | Service<br>Description | Date<br>Executed | Expiration<br>Date | Contract<br>Amount |     |          |
| Puerto Rico PV<br>Installers | 123456789011                      | 555555555          |          | Inspection<br>Services | 123                    | Apr 01<br>2022   | Apr 30<br>2022     | \$100.00           | ľ   | Ŵ        |

#### Figure 24

#### **Edit Icon**

The original popup window from Figure 24 will open and allow you to make changes.

CDBG-DR/MIT Program GCP Portal Manual June 08, 2023 (V.4) Page 22 / 67

#### 6.3.5 EQUIPMENT

Next, you can identify **Equipment** purchases funded under the SRA. In the Administrative section tab, when you click **New Equipment**, a popup window will appear:

| New Equipment           |                    |        |
|-------------------------|--------------------|--------|
| Agreement Contract Id * |                    |        |
| 2021-654321             |                    |        |
| Equipment Name *        |                    |        |
|                         |                    |        |
| Quantity *              | Purchase Unit Valu | e *    |
|                         |                    | \$0.00 |
| Useful Life (Years) *   | Date Acquired *    |        |
|                         | MM/DD/YYYY         |        |
|                         |                    |        |
|                         |                    | Save   |

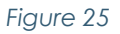

Populate the fields for **Equipment Name**, **Quantity**, **Purchase Unit Value**, **Useful Life**, and **Date Acquired**, and click **Save**. If you need to edit the entry, click the **Edit** button, and the same window will appear, allowing you to make changes.

| tal Equipment: 1 |          |                     |                     |               | New Equ | uipment |
|------------------|----------|---------------------|---------------------|---------------|---------|---------|
| Equipment Name   | Quantity | Purchase Unit Value | Useful Life (Years) | Date Acquired |         |         |
| Crane            | 4        | \$36,000.00         | 30                  | Mar 15 2021   |         | Ē       |
|                  |          |                     |                     |               |         |         |

#### 6.3.6 STAFFING

Finally, you can notify the staff that have been assigned. In the Administrative section tab, click on **Add Staff** and a pop-up window will appear, where you must complete the **Staff Name**, **Filled Position/Program Role**, and **Date Started** fields; then click the **Is Active** toggle. If a change needs to be reported, <del>you can</del> click the edit icon and use the same toggle to inactivate staff.

CDBG-DR/MIT Program GCP Portal Manual June 08, 2023 (V.4) Page 23 / 67

| il Staff: 0      |                                |              |           | Add Staff |
|------------------|--------------------------------|--------------|-----------|-----------|
| Staff Name       | Filled Position / Program Role | Date Started | Is Active |           |
| No staff to show |                                |              |           |           |
| orde             |                                |              |           |           |

Figure 27

| Agreement Contract Id        | Date Started |
|------------------------------|--------------|
| 2021-DR1234                  | MM/DD/YYYY   |
| Staff Name                   |              |
| Filled Desidion / Drowson Bo |              |
| Filled Position / Program Ko | le           |
| Is Active                    | Save         |
|                              |              |

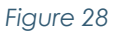

When you are done with the Administrative section of the report, you can advance to the **Performance** section of the report by clicking **Next** at the bottom of the page. You may navigate back to the Administrative section of the report by clicking **Previous** at the bottom of the page.

## **6.4 PERFORMANCE SECTION**

This section pertains to **Key Activities** of the subrecipient. The administrator sets up the key activities in the GCP portal per the SRA. Subrecipients provide periodic status updates regarding progress and performance for these activities. Upon navigating to the Performance Section Landing page, you should see a list of Key Activities for your SRA for the given program.

CDBG-DR/MIT Program GCP Portal Manual June 08, 2023 (V.4) Page 24 / 67

| 10% | Complete | Ø           |
|-----|----------|-------------|
| 0%  | Complete | <del></del> |
|     | 0%       | 0% Complete |

#### Figure 29

To edit the status of key activities, click on the **Edit** icon as shown in the figure above. This leads to a page with many fields to show the status of the key activity. Each Key Activity has its own update page that includes **Mark Complete** buttons in the upper right corner (see Figure 30, below).

|                                                          | siccipient su                  | iff                                   |                                                                                     |                  |                                                |            | Mark Complete |
|----------------------------------------------------------|--------------------------------|---------------------------------------|-------------------------------------------------------------------------------------|------------------|------------------------------------------------|------------|---------------|
| ey Activity/Outcome Description                          |                                |                                       |                                                                                     |                  |                                                |            | $\uparrow$    |
| Igreement Contract Id                                    |                                | Title *                               |                                                                                     |                  |                                                |            |               |
| 2021-DR1234                                              |                                | 1. Identification of Subrecipier      |                                                                                     |                  |                                                |            |               |
| Description                                              |                                |                                       |                                                                                     |                  |                                                |            |               |
| After signing the Subrecipient Agreement (SRA), Sub      | precipient submits request aut | horization of internal key personnel. |                                                                                     |                  |                                                |            |               |
| ontractual Start *                                       |                                | Contractual End *                     |                                                                                     | Associated Proje | ct                                             |            |               |
| 09/08/2020                                               |                                | 09/18/2020                            |                                                                                     |                  |                                                |            |               |
| tatus & schedule                                         |                                |                                       |                                                                                     |                  |                                                |            | ~             |
| revious Report:                                          |                                |                                       | This Report:                                                                        |                  |                                                |            |               |
| rrevious Report:                                         |                                | % Complete                            | This Report:                                                                        |                  |                                                | % Complete |               |
| rrevious Report:<br>Ratus                                |                                | % Complete                            | This Report:<br>Status *<br>-                                                       |                  | ~                                              | % Complete | 0%            |
| rrevious Report:<br>Ratus<br>Hanned Start                | Planned End                    | % Complete                            | This Report:<br>Status *<br>-<br>Planned Start *                                    |                  | V<br>Planned End                               | % Complete | 0%            |
| Ivevious Report:<br>Ratus<br>Hanned Start                | Planned End                    | % Complete                            | This Report:<br>Status *<br>9%<br>Planned Start *<br>MM/DD/YYYY                     |                  | Planned End *<br>MM/DD/YYYY                    | % Complete | 0%            |
| vevious Report:<br>tatus<br>Vanned Start<br>ictual Start | Planned End<br>Actual End      | % Complete                            | This Report:<br>Status *<br>0% -<br>Planned Start *<br>MM/DD/YYYY<br>Actual Start * |                  | V<br>Planned End *<br>MM/DD/YYYY<br>Actual End | % Complete | 0%            |

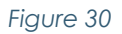

While the Subrecipient is entering the performance data, the system automatically stores your entries, allowing you to return where you left off if you do not complete reporting on a Key Activity in a single session. Once you have completed reporting on all of the Key Activity sub-sections listed below, clicking **Mark Complete** finalizes your entries for that Key Activity and returns you to the Performance Section Landing Page where you can choose to report on other Key Activities.

The left-hand side contains the Key Activity status from the previous report period, while the right-hand side is where the Subrecipient enters new status update information.

## 6.4.1 Key Activity Outcome/Description

Enter the Activity Status (Not Started, In Progress, Complete), Planned Start and Planned End dates and Actual Start and Actual End dates and % Complete field, as appropriate. For activities marked "In Progress", enter the % Complete. The % Complete field is automatically updated to 100% when the Activity Status is set to Complete. The Programmatic Area may provide specific guidance or specifications towards how to fill out the percentage field.

## 6.4.2 INDICATORS

The next section includes an update of indicators of progress toward **Key Activities** that can be quantified. Enter additional quantities showing progress on these indicators for the reporting period box on the far right. Once you have entered all updates for indicators and the **Key Activity status**, and if no supporting documents need to be uploaded, you may proceed to the **Narrative** subsections of the Key Activity status update.

| ndicator Title                   | Sources of<br>Verification | Contractual<br>Start | Contractual<br>End | Target<br>Quantity | Unit of<br>Measurement | Title                               | Quantity in<br>Previous<br>Report | Quantity for this Report |
|----------------------------------|----------------------------|----------------------|--------------------|--------------------|------------------------|-------------------------------------|-----------------------------------|--------------------------|
| Test 1 Admin<br>Role Indicator 1 | Documents                  | Feb 04<br>2021       | Feb 10 2021        | 100                | LF                     | Test 1 Admin<br>Role<br>Indicator 1 | 10                                | 7,000                    |
| Test 1 Admin<br>Role Indicator 2 | Other<br>Documents         | Mar 01<br>2021       | Mar 22<br>2021     | 200                | SY                     | Test 1 Admin<br>Role<br>Indicator 2 | 10                                | 2,000                    |

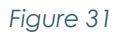

## 6.4.3 INDICATORS DOCUMENTS

Subrecipients can upload documents in the indicators section to support their activities.

CDBG-DR/MIT Program GCP Portal Manual June 08, 2023 (V.4) Page 26 / 67

| Status & Schedule                                          |                      |                    |                    |                                     |                                |                                |                          | ^              |
|------------------------------------------------------------|----------------------|--------------------|--------------------|-------------------------------------|--------------------------------|--------------------------------|--------------------------|----------------|
| Previous Report:                                           |                      |                    |                    | This Report:                        |                                |                                |                          |                |
| Status                                                     |                      | % Complete         |                    | Status *                            |                                |                                | % Complete               |                |
| Not Started                                                |                      | 0                  |                    | •                                   |                                | ~                              | 0                        |                |
| Planned Start                                              | Planned End          |                    |                    | Planned Start *                     |                                | Planned End *                  |                          |                |
| 09/08/2020                                                 | 09/18/2020           |                    |                    | MM/DD/YYYY                          |                                | MM/DD/YYYY                     |                          |                |
| Actual Start                                               | Actual End           |                    |                    | Actual Start *                      |                                | Actual End                     |                          |                |
|                                                            |                      |                    |                    | MM/DD/YYYY                          |                                | MM/DD/YYYY                     |                          |                |
| Indicators                                                 |                      |                    |                    |                                     |                                |                                | AII Pa                   | Current Future |
| Indicator Title Sources of Verification                    | Contractual<br>Start | Contractual<br>End | Target<br>Quantity | Unit of Measurement                 | Title                          | Quantity in Previous<br>Report | Quantity for this Report | Documents      |
| a. Acquisition of Project Design<br>Services               | -                    | -                  | 1                  | Procurements Completed              | a. Procurement                 | 0                              | 0                        |                |
| b. Completed Design<br>Package b. Completed Design Package | -                    | -                  | 1                  | Completed Design Package for<br>Bid | b. Completed Design<br>Package | 0                              | 0                        |                |

Figure 32

After pressing the document icon, a pop-up window will appear, as shown in Figure 33:

| icator Documents                                                         |                   |             |          |  |
|--------------------------------------------------------------------------|-------------------|-------------|----------|--|
| Document Description                                                     | Uploaded On       | Uploaded By | Document |  |
| No support documents to show                                             |                   |             |          |  |
| 0 records                                                                |                   |             |          |  |
| Section                                                                  |                   |             |          |  |
| a. Procurement                                                           |                   |             |          |  |
| Document Description                                                     |                   |             |          |  |
|                                                                          |                   |             |          |  |
|                                                                          |                   |             |          |  |
| Drag and drop a file here                                                |                   |             |          |  |
|                                                                          |                   | Add File    |          |  |
| i Supported files PDF, doc, docx, ppt, pptx, xls, xlsx                   | . jpeg, png, zip. |             |          |  |
| <ol> <li>Supported files PDF, doc, docx, ppt, pptx, xls, xlsx</li> </ol> | .jpeg, png, zip.  |             |          |  |

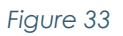

Once you have entered all supporting documents in the applicable indicator, you may move on to the **Narrative** subsections of Key Activity status update.

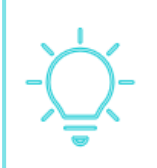

Providing an accurate Document Description will allow POCs to review quickly and effectively supporting documents, thus shortening the review process.

CDBG-DR/MIT Program GCP Portal Manual June 08, 2023 (V.4) Page 27 / 67

## 6.4.4 GENERAL PROGRESS NARRATIVE

The subsequent sections provide opportunities for the subrecipient to include narratives about the process. The first is a **General Progress Narrative**. In this section, the Subrecipient should provide an overall summary of progress regarding the Key Activity.

| eneral Progress Narrative                             | ^                                        |
|-------------------------------------------------------|------------------------------------------|
| revious Report                                        |                                          |
| XXX                                                   |                                          |
| his Report *                                          |                                          |
| < > B I U 5 ♥ I II II (主 主 ) 10 월 호 호 프 프 ■ ● 및 □     |                                          |
| Styles - Format - Font - Size - <u>A</u> - [3] - 32 ? |                                          |
| x                                                     |                                          |
|                                                       |                                          |
|                                                       |                                          |
|                                                       |                                          |
|                                                       |                                          |
|                                                       | Paragraphs: 1, Words: 1, Characters: 1 🦼 |
| Figure 34                                             |                                          |

## 6.4.5 ANTICIPATED ACCOMPLISHMENTS FOR NEXT REPORT

The final section on the page is **Anticipated Accomplishments for Next Report** for the Key Activity during the next reporting period.

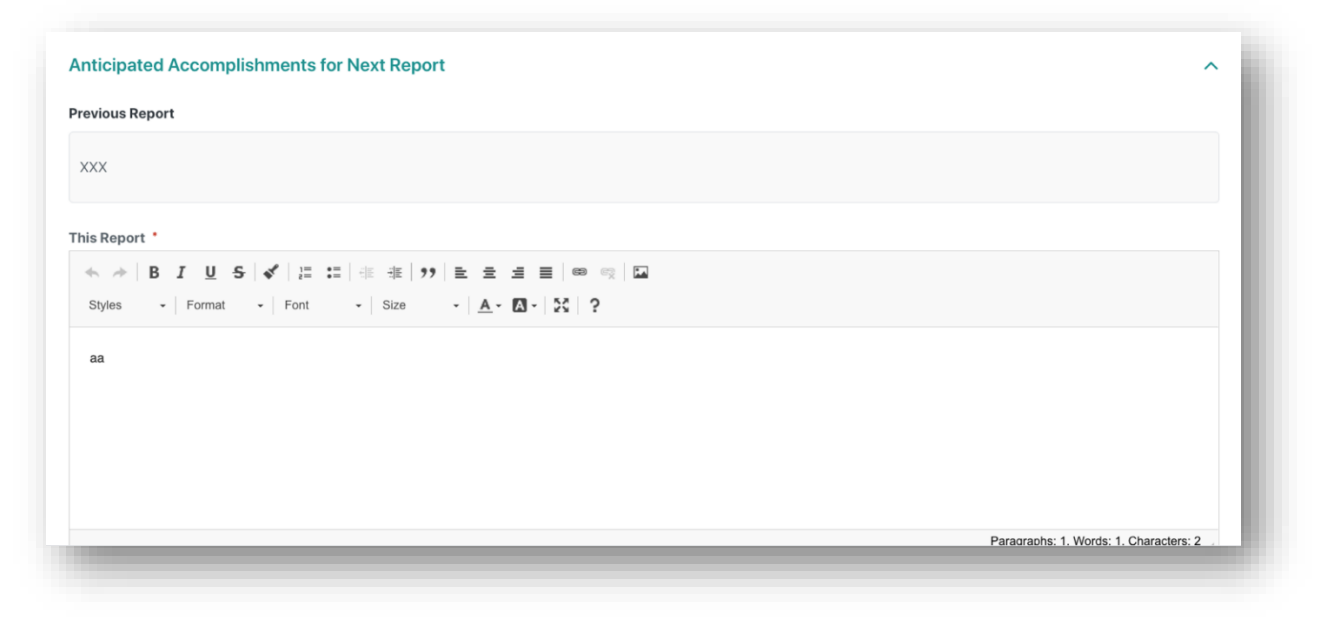

#### Figure 35

When you are done reporting on a Key Activity by completing the above subsections, be sure to click the **Mark Complete** button to finalize your entries and return to the Performance Section landing page.

When you have finished reporting on the status of each Key Activity in the Performance Section, click the **Next** button on the bottom of the Performance Section landing page to advance to the Documents section of the performance report to upload supporting documentation.

## 6.5 DOCUMENTS SECTION

Clicking **Next** takes you to the Documents Section on the following screen where the progress bar shows green circles for completion of **General Information**, **Administrative**, and **Performance**, and a white circle for **Documents**. On this screen you can upload supporting documentation for your updates in previous sections of the report. If you choose to upload a new document, click on **New Document**.

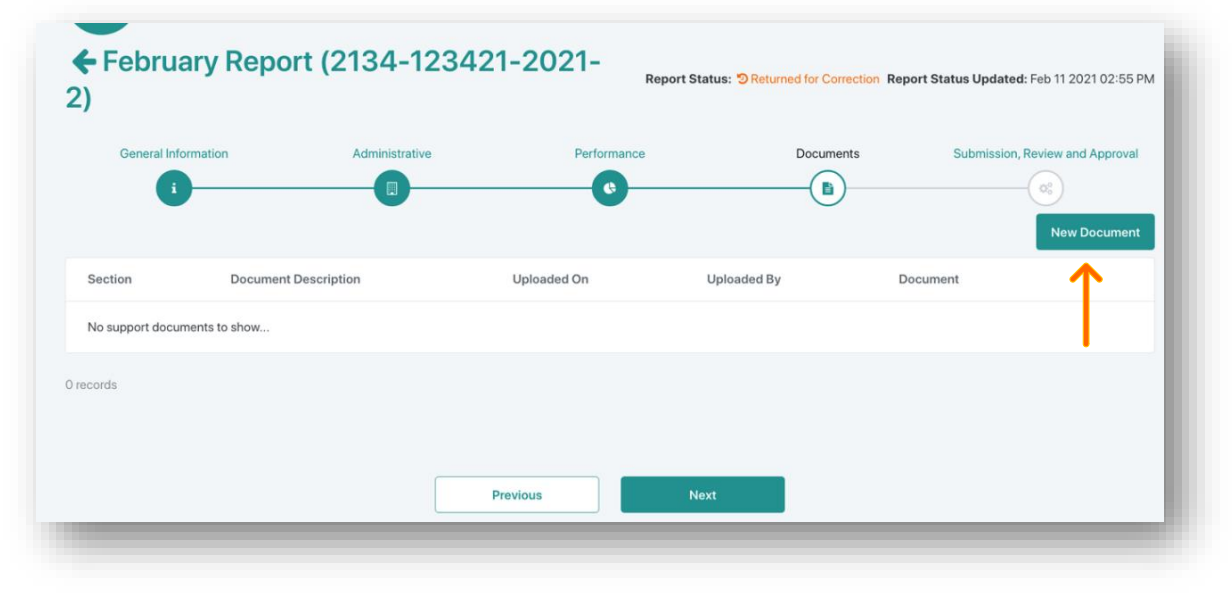

Figure 36

Program POCs may require additional documentation that should be uploaded with the reports. This section allows for document uploads that are not related to SRA activities.

This will open the popup window in Figure 37:

CDBG-DR/MIT Program GCP Portal Manual June 08, 2023 (V.4) Page 29 / 67

| Section *                             |                                  |
|---------------------------------------|----------------------------------|
| -                                     | $\sim$                           |
| Document Description *                |                                  |
|                                       |                                  |
|                                       |                                  |
| Drag and drop a file here             |                                  |
| Ad                                    | d File                           |
| i Supported files PDF, doc, d<br>png. | ocx, ppt, pptx, xls, xlsx, jpeg, |
|                                       |                                  |

Figure 37

To associate the documentation to be uploaded with a report section, click on the **Section** button, and select the appropriate report section.

| ject                                                    |                  |
|---------------------------------------------------------|------------------|
|                                                         | $\sim$           |
| tion *                                                  |                  |
|                                                         | ^                |
|                                                         |                  |
| 2                                                       |                  |
|                                                         |                  |
| Program Income                                          |                  |
| Acquisition Processes                                   |                  |
| NOFA Processes                                          |                  |
| Contracts                                               |                  |
| quipment                                                |                  |
| Staffing                                                |                  |
| I. Pre-Planning Activities                              |                  |
| 2.1 Planning: Deliverable 1: Analysis repo<br>onditions | rt of existing c |
| 2.2 Planning: Deliverable 2: Data Analysis              | Report           |
| 2.3 Planning: Deliverable 3: Public Engage              | ement            |
| 2.4 Planning: Deliverable 4: Plan Develop               | ment             |
| A TEST NTC                                              |                  |

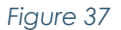

After associating the document with the proper report section, enter a document description that provides more specific information about the contents of the document.

CDBG-DR/MIT Program GCP Portal Manual June 08, 2023 (V.4) Page 30 / 67

To upload the file, click the **Add File** button and navigate to the location on your computer where the file to be uploaded is stored. Depending on how documents are stored in your computer you may find them in one of several folders, like the example in Figure 39:

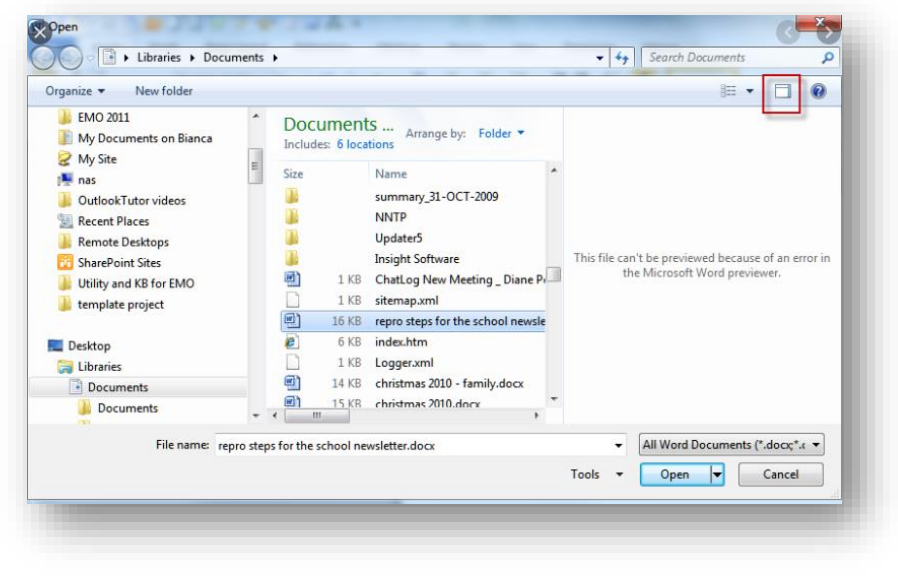

Figure 38

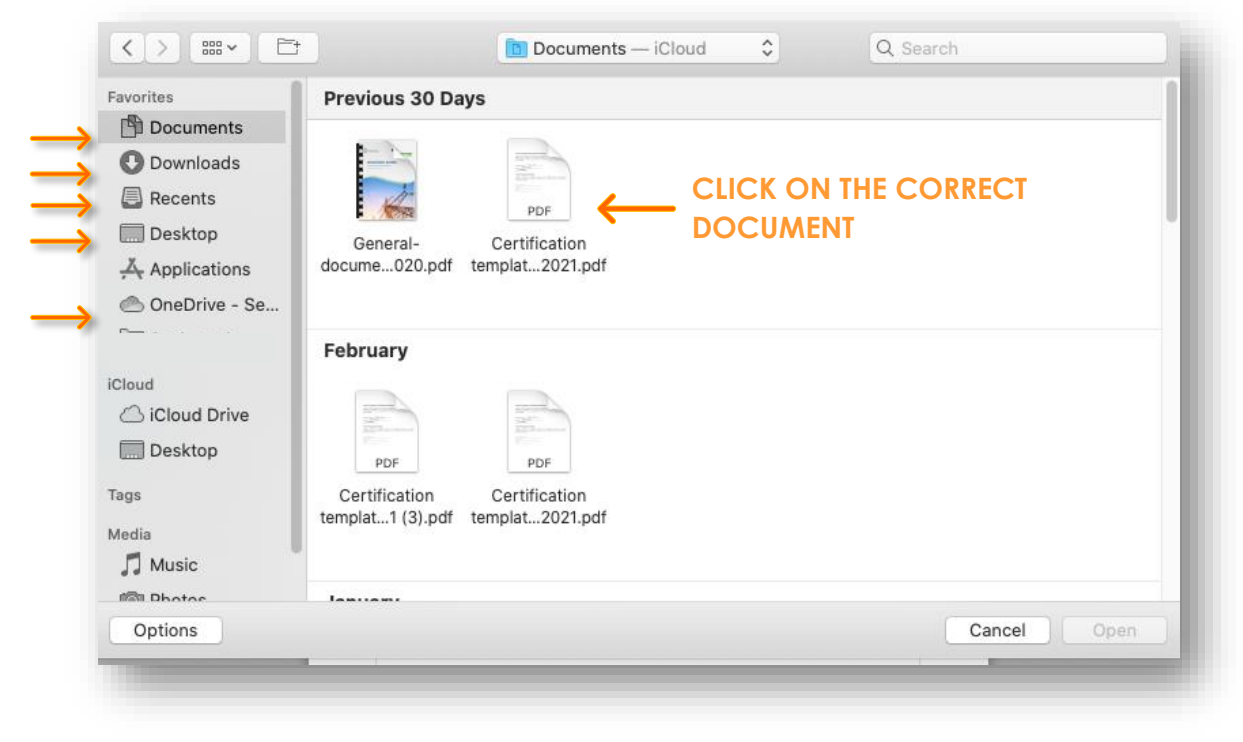

Figure 39

CDBG-DR/MIT Program GCP Portal Manual June 08, 2023 (V.4) Page 31 / 67

| Favorites       | Previous 30 Days                                                                                                    | 1             |
|-----------------|----------------------------------------------------------------------------------------------------|---------------|
| Documents       |                                                                                                    |               |
| Downloads       | and the second second s |               |
| Recents         | PDF                                                                                                    |               |
| Desktop         | General-                                                                                                    |               |
| 👗 Applications  | docume020.pdf templat2021.pdf                                                                                                    |               |
| 🛅 OneDrive - Se |                                                                                                    |               |
| Seabased        | February                                                                                                    |               |
| Cloud           |                                                                                                    |               |
| 🛆 iCloud Drive  | Defension Defension                                                                                                    |               |
| 🛄 Desktop       | PDF PDF                                                                                                    |               |
| ags             | Certification Certification                                                                                                    |               |
| Vedia           | templat1 (3).pdf templat2021.pdf                                                                                                    |               |
| Photos          |                                                                                                    | <b>V</b>      |
| Options         |                                                                                                    | Cancel Insert |
|                 |                                                                                                    |               |

Figure 40

Depending on your computer, you may see an **Open** (Figure 39, above) or **Insert** button (Figure 41, above). If it is the **Insert** button, it will turn blue. Click on the **Open** or **Insert** button to upload your file.

| Gener             | al Information          | Administrative          |                  | Performance Documents Submission                                                                               | Review and App | proval |
|-------------------|-------------------------|-------------------------|------------------|----------------------------------------------------------------------------------------------------|----------------|--------|
| Section           | Document<br>Description | Uploaded On             | Uploaded By      | Document                                                                                                    | New            | ocumen |
| Program<br>Income | Test                    | Mar 02 2021 10:44<br>AM | Gonzalo<br>Tamez | San Juan_2016-000146_Paseo Puerta de Tierra Wayfinding Sistema de Señalización y Orientación_2016<br>09-26.pdf | *              | Û      |
| Program<br>Income | TETETSSTSDSDTSDTt       | Mar 03 2021 11:20<br>AM | Gonzalo<br>Tamez | San Juan 2016-000146_Paseo Puerta de Tierra Wayfinding Sistema de Señalización y Orientación_2016<br>09-26.pdf | *              | Û      |

After you save the document, it will appear in the documentation dashboard:

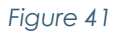

Now the options to download or delete the documents will appear.

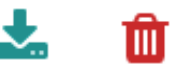

Continue the above process until all supporting documentation for the reporting period has been uploaded to the report and click the **Next** button at the bottom of the page to advance to the report Submission page.

## 6.6 SUBMISSION, REVIEW, AND APPROVAL SECTION

Clicking **Next** takes you to the final screen where you may submit the report for review and approval. On this page you can submit your report, view report, review determinations and notes, and view and reply to reviewer comments. Also, the Subrecipient must confirm the Federal Compliance Self-Certification, the Audit Self-Certification, and the Contracts Notification Self-Certification, as shown in Figure 43.

## 6.6.1 SUBRECIPIENT SUBMISSION

|                                                        | General Information                                                                                                    | Administrative                                                                                                    | Performance                                                                                                    | Documents                                                                                                    | Submission, Review and Approval                                                                                          |
|--------------------------------------------------------|----------------------------------------------------------------------------------------------------|----------------------------------------------------------------------------------------------------|----------------------------------------------------------------------------------------------------|----------------------------------------------------------------------------------------------------|----------------------------------------------------------------------------------------------------|
|                                                        | 1                                                                                                    |                                                                                                    | •                                                                                                    |                                                                                                    |                                                                                                    |
| Subrecipi                                              | ent Submission                                                                                                    |                                                                                                    |                                                                                                    |                                                                                                    | ^                                                                                                    |
| Federal                                                | Compliance Self-Certification                                                                                                  | n:                                                                                                    |                                                                                                    |                                                                                                    |                                                                                                    |
| In accordanc<br>quarter cove                           | e with established policies and procedure<br>ring January through March, by April 5th.                                         | es, the following reports are required to be submitted: (i) Sect<br>(ii) for the quarter covering April through June, by July 5th,   | tion 3 Compliance Report, (ii) MBE/WBE Compliance Rep<br>(iii) for the quarter covering July through September, by      | ort, and (iii) FHEO Compliance Report. These reports a<br>y October 5th. and (iv) for the quarter covering Octobe | nd efforts are required to be submitted as follows: (i) for the<br>r through December, by January 5th.                   |
| By clicking "<br>current (if th                        | Confirm", you, as Manager assigned to ti<br>e applicable due date has already elapsed                                          | he Subrecipient Agreement for which this monthly report is I<br>d) and previous quarters of performance.                             | being submitted, confirm the submission and compliance                                                                  | e of 000Speedtest Subrecipient Role with the Federal                                                              | Compliance Reporting Requirements set forth above for the                                                                |
| Federal Con<br>(None)                                  | npliance Self-Certification By                                                                                                 | Federal Complia<br>(None)                                                                                                    | nce Self-Certification Date                                                                                             |                                                                                                    | Confirm                                                                                                    |
| Audit Se<br>As per 2 CFF<br>audits must                | If-Certification:<br>R 200.501, a non-Federal entity that expense<br>be conducted in accordance with 2 CFR 2                   | nds \$750,000 or more during the non-Federal entity's fiscal y<br>00.514. Program-specific audits must be conducted in accord.       | rear in Federal awards must have a single or program-spi<br>ance with 2 CRF 200.507. Please select the applicable circi | scific audit conducted for that year. Which type of aud<br>umstance of 0005peedtest Subrecipient Role below:      | t is conducted is an option of the non-Federal entity. Single                                                            |
| \$750,00                                               | 0 have not been expended in Federal awa                                                                                        | ards during 000Speedtest Subrecipient Role current fiscal year                                                                       | or a prior fiscal year and, therefore, no audit is required a                                                           | at the moment.                                                                                                    |                                                                                                    |
| \$750,00<br>requirer                                   | 0 have been expended in Federal awards<br>ments of 2 CFR 200.501.                                                              | during 000Speedtest Subrecipient Role current fiscal year or p                                                                       | previous fiscal years and the single or program-specific at                                                             | dits required are in the process of being conducted in                                                            | accordance with the                                                                                                    |
| s750,00<br>requirer                                    | 0 have been expended in Federal awa<br>ments of 2 CFR 200.501.                                                                 | irds during [Subrecipient Name]'s current fiscal year or pr                                                                          | revious fiscal years and the single or program-specifi                                                                  | c audits required have already been completed in                                                                  | accordance with the                                                                                                    |
| By clicking "                                          | Confirm", you, as Manager assigned to th                                                                                       | e Subrecipient Agreement for which this monthly report is bei                                                                        | ing submitted, confirm that the above selected statement                                                                | regarding the requirements of 2 CFR 200.501 are true                                                              | and correct.                                                                                                    |
| Audit Self-C<br>(None)                                 | Certification By                                                                                                    | Audit Self-Certif<br>(None)                                                                                                    | fication Date                                                                                                    |                                                                                                    | Confirm                                                                                                    |
| Contract<br>To comply w<br>three (3) da<br>Role below: | ts Notification Self-Certificat<br>with the Contracts Notification clause of the<br>ys of its execution. Additionally, the Sub | ion:<br>the Subrecipient Agreement, the Subrecipient must notify and<br>recipient shall provide a copy of any and all subcontracts e | d provide a copy of any and all contracts related to this A<br>executed by its Contractors to the Contract Administrati | Agreement and CDBG-DR funds to the Contract Admin<br>on Area of the PRDOH CDBG-DR Legal Division withi            | istration Area of the PRDOH CDBG-DR Legal Division within<br>n three (3) days of its execution.000Speedtest Subrecipient |
| By clicking "<br>Contracts Ac                          | Confirm", you, as Manager assigned to th<br>Iministration Area.                                                                | e Subrecipient Agreement for which this report is being subm                                                                         | itted, confirm that you have notified and provided copy of                                                              | f any and all contracts related to this Agreement and C                                                           | DBG-DR funds to the PRDOH CDBG-DR Legal Division,                                                                        |
| Contracts N<br>(None)                                  | lotification Self-Certification By                                                                                             | Contracts Notifie<br>(None)                                                                                                    | cation Self-Certification Date                                                                                          |                                                                                                    | Confirm                                                                                                    |

#### Figure 42

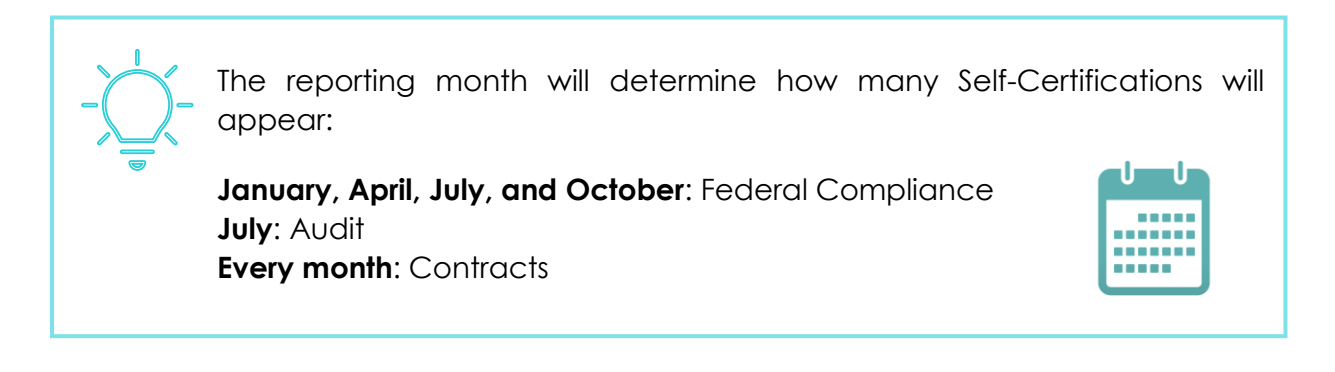

| omitted On:<br>ne) | Su | Solution of the second second |
|--------------------|----|----------------------------------------------------------------------------------------------------|
| omitted On:<br>ne) | Su | bmit for Review and Approval                                                                                                    |
| omitted On:<br>ne) | Su | bmit for Review and Approval                                                                                                    |
|                    |    |                                                                                                    |
|                    |    | ~                                                                                                    |
|                    |    | ~                                                                                                    |
|                    |    | ~                                                                                                    |
|                    |    |                                                                                                    |

Clicking **Submit for Review and Approval** will send your report to the Grant Manager and PRDOH POC for review. Please note that you will no longer be able to edit the contents of the performance report, unless a reviewer returns the report for corrections.

| General Information     | Administrative | Performance | Documents | Submission, Review and Approval |
|-------------------------|----------------|-------------|-----------|---------------------------------|
|                         |                |             |           |                                 |
| Subrecipient Submission |                |             |           | ^                               |
|                         | Quit-rite      | 10-1        |           |                                 |
| ubmitted By:            | Submitted      | i On:       |           | Submit for Dovious and Approval |

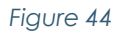

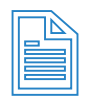

You cannot submit a report while there is an open past Report. Nevertheless, you can fill the information and save the data as a draft on your next Report. Once the open report is approved, you can submit the next monthly report. The data from the Administrative Section will be available in the next report for updates or modifications by clicking **Set Previous Report** button.

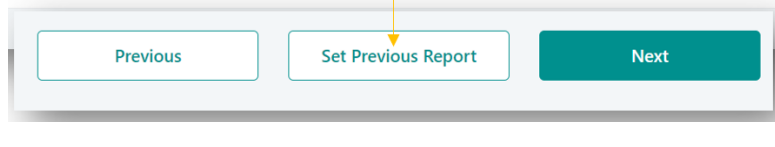

Figure 45

## 6.6.2 PROGRAM MANAGER POC, GRANT MANAGER POC, PRDOH POC NOTES AND DETERMINATIONS

Clicking on **Program Manager POC**, **Grant Manager POC** or **PRDOH POC** lets you view the notes and review determinations (approval or sent back for corrections) of these parties.

| Review Notes                                                  |                         |                                   |       |
|---------------------------------------------------------------|-------------------------|-----------------------------------|-------|
| ★ <b>→</b>   B I <u>U</u> <del>S</del>   <b>∢</b>   ≔ ≔   ⊕ ⊕ | >>   ≞ ≞ ≣   ∞ ∞   ⊑    |                                   |       |
| Styles - Format - Font - Size                                 | ~   <u>A</u> ~ [] 2   2 |                                   |       |
| adfadfadf                                                     |                         |                                   |       |
|                                                               |                         |                                   |       |
|                                                               |                         |                                   |       |
|                                                               |                         |                                   |       |
|                                                               |                         |                                   |       |
|                                                               |                         | Paragraphs: 1, Words: 1, Characte | rs: 9 |
| etermination                                                  |                         |                                   |       |
| Returned For Corrections                                      |                         | $\checkmark$                      |       |
| Reviewed By:                                                  | Reviewed On             |                                   |       |
|                                                               | Feb 11 2021 02:55 PM    |                                   |       |

Figure 46

## 6.6.3 REVIEW COMMENTS SECTION

At the bottom of this page is a record of submissions and review comments to date. You can download these comments by clicking **Download Comments** on the far right. Alternatively, you can edit or reply to these comments by clicking the **Edit** icon to the far right of the particular entry you want to provide input for.

| Review Comments         |                   |              |                                                                                                    |                                   | $\rightarrow$            | 🛓 Download Comments 🔒 |
|-------------------------|-------------------|--------------|----------------------------------------------------------------------------------------------------|-----------------------------------|--------------------------|-----------------------|
| Total Comments: 1 Unres | olved: 1 Resolved | <b>d:</b> 0  |                                                                                                    |                                   | -                        |                       |
| Created Date            | Created<br>By     | Section      | Comment                                                                                                    | Response                          | Review Comment<br>Status | ↓                     |
| Oct 05 2021 03:14<br>PM | PM                | program<br>5 | The budget is not reported including previous months. This first report should include the global<br>amount up to date. | The information was<br>corrected. | O Unresolved             | Ø                     |
| 1 record                |                   |              |                                                                                                    |                                   |                          |                       |

Figure 47

Clicking the **Edit** icon will open this window that allows you to respond to the comments by entering text in the **Response** field. Click **Save** when finished to record your response.

CDBG-DR/MIT Program GCP Portal Manual June 08, 2023 (V.4) Page 35 / 67

| Agreement Contract ID * | Report ID           |
|-------------------------|---------------------|
| Agreement contract ib   | Report to           |
| 2021-654321             | 2021-654321-2021-2  |
| Created By              | Created On          |
| Gabriela Godino         | 03/02/2021 12:50:24 |
| Section *               |                     |
| Budget Management       |                     |
| Comment *               |                     |
| Not updated.            |                     |
|                         |                     |
| Response *              |                     |
|                         |                     |
|                         |                     |
| Status                  |                     |
| Outstanding             |                     |
|                         |                     |
|                         | Save                |
|                         |                     |

Figure 48

Best practice: Respond to POCs comments indicating what action, if any was taken to address their comment. This may help shorten review time.

The remainder of this page was intentionally left blank.

CDBG-DR/MIT Program GCP Portal Manual June 08, 2023 (V.4) Page 36 / 67

# 7.GCP Modules

Through the "Hamburger Menu", the Subrecipient has the option to select from the different GCP Modules: "Procurement and Contracts", "Subrecipient Request for Information (**RFI's**)", "Concierge" (Inquiries and FAQ), and "Subrecipient Reports".

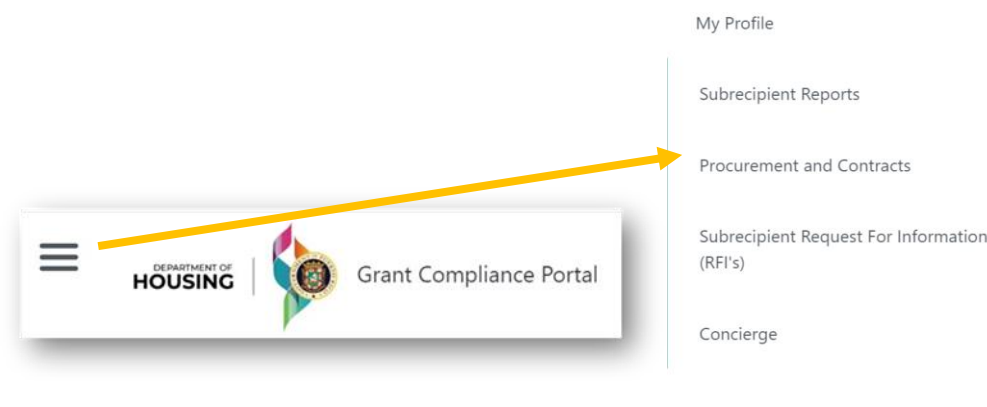

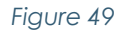

## 7.1 PROCUREMENT AND CONTRACTS

The Procurement and Contracts functionality allows Subrecipients to request a courtesy review of their procurement processes. Through Procurement and Contracts, the Subrecipient can channel the publication of their Public Notices on the website of PRDOH and also provides the Subrecipients with a repository for the awarded procurement process. Also, Subrecipients can request a courtesy review of their professional services contracts.

The Procurement and Contracts module provides a space within the platform for Subrecipients to register and store documentation related to their procurement processes (recordkeeping).

This module is organized in sections and the user may navigate through them by clicking the title of each section, as shown below.

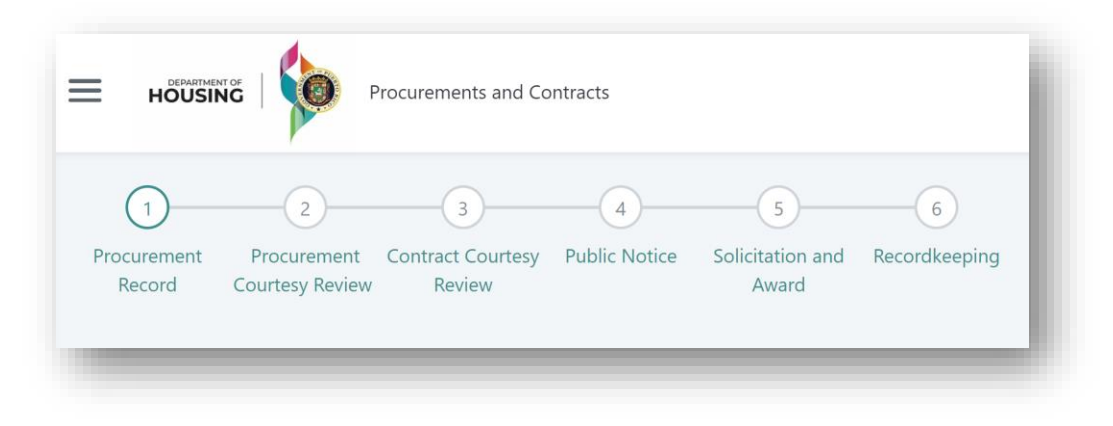

#### 7.1.1 PROCUREMENT RECORD

The first step every user needs to take in order to navigate the Procurement and Contracts module is to create a new procurement record.

The Subrecipient must create the procurement process profile by selecting New Procurement, as shown below.

| y Procurements      |                       |                      |                         |                   |             |          |        | -                 |
|---------------------|-----------------------|----------------------|-------------------------|-------------------|-------------|----------|--------|-------------------|
| earch by Procuremer | nt ID,Procurement Typ | e , Type of Courtesy | Review, Process ID, GCP | Status or Subreci | Search      | eset     |        | New Procurement   |
|                     |                       |                      |                         | Des susses at     | Procurement | Contract | Public | X Export to Excel |

#### Figure 51

Once the user clicks on the **New Procurement** button, the Subrecipient must create the Procurement Record. The required information for the Procurement Record section is:

a. Agreement Contract ID

b. Process ID

c. Procurement Process Type

d. Process Name

e. Process Purpose

f. Project (if applicable)

After completing the required information, click on the **Create Procurement Record**, as shown below.

Create Procurement Record

Figure 52

CDBG-DR/MIT Program GCP Portal Manual June 08, 2023 (V.4) Page 38 / 67

| ubrecipient Name            |                             | Agreement Contract ID *    |        |
|-----------------------------|-----------------------------|----------------------------|--------|
|                             |                             | Select an option           | $\sim$ |
| Program                     |                             | Project                    |        |
|                             |                             | Select an option           | $\sim$ |
| System Process ID           | Process ID *                | Procurement Process Type * |        |
|                             |                             | Select an option           | $\sim$ |
| Process Name *              |                             |                            |        |
| Process Purpose *           |                             |                            |        |
|                             |                             |                            |        |
| Pre-Solicitation Started By | Pre-Solicitation Started On | Create Procurement Record  |        |
| lot Started                 | N/A                         |                            |        |

Figure 53

You must **Create a Procurement Record**, to start any process in the Procurement and Contracts module.

## 7.1.2 PROCUREMENT COURTESY REVIEW

| HOU                 | USING      | 0                          | Procurements          | and Contracts         |              |                   |                  |
|---------------------|------------|----------------------------|-----------------------|-----------------------|--------------|-------------------|------------------|
| 1                   |            | 2                          | (                     | 3                     | 4            | 5                 | 6                |
| Procureme<br>Record | nt F<br>Co | Procuremer<br>ourtesy Revi | nt Contract<br>ew Rev | : Courtesy Pu<br>view | Iblic Notice | Contracts Execute | ed Recordkeeping |

#### Figure 54

As stated in the previous subsection, before submitting the procurement package for Courtesy Review, the Subrecipient must create the procurement process profile by selecting **Create Procurement Record**, as shown in Figure 54. To request a Procurement Courtesy Review, in the Procurement Record section the user must click the **Request Procurement Courtesy Review** button.

CDBG-DR/MIT Program GCP Portal Manual June 08, 2023 (V.4) Page 39 / 67

| System Process ID                  | Process ID *                   | Procuremen                 | nt Process Type *          |
|------------------------------------|--------------------------------|----------------------------|----------------------------|
| CRP_IB_00306                       | TEST CARLOS                    | Invitation                 | for Bids                   |
| Process Name *                     |                                |                            |                            |
| TEST CARLOS                        |                                |                            |                            |
| Process Purpose *                  |                                |                            |                            |
| TEST CARLOS                        |                                |                            |                            |
| Pre-Solicitation Started By        | Pre-Solicitation Started O     | n                          | Save Drocurement Record    |
| Gonzalo Tamez                      | 12/13/2022 11:51:01 AM         |                            |                            |
| Moved to Solicitation and Award By | Moved to Solicitation and      | Award On                   | Go to Recordkeeping Screen |
| N/A                                | N/A                            |                            |                            |
| Go to Procurement Courtesy Review  | Go to Contract Courtesy Review | Go to Public Notice Screen | Go to Contracts Executed   |
|                                    |                                |                            |                            |
|                                    |                                |                            |                            |

Figure 55

To submit documents for Courtesy Review, you should select the option New Document and upload the procurement package for review.

| oient to submit procurement documents<br>OOH requests that Subrecipients upload | for review of PRDOH prior to issuing the procurement documents upon award of t                                                                                   | Solicitation. Nonetheless, for record<br>he procurement process and copies                                                                                                    | keeping purposes and to facilitate PRDOH's monitoring of<br>of executed contracts when available.                                                                                                    | activities                                                                                                    |
|---------------------------------------------------------------------------------|----------------------------------------------------------------------------------------------------|----------------------------------------------------------------------------------------------------|----------------------------------------------------------------------------------------------------|----------------------------------------------------------------------------------------------------|
| on documents for PRDOH Courtesy Revie                                           | ew, please upload the documents you war                                                                                                    | nt PRDOH to review and click "Subm                                                                                                    | it for Courtesy Review". Otherwise, click "No Courtesy Revie                                                                                                    | ew".                                                                                                    |
| irtesy Review                                                                   |                                                                                                    |                                                                                                    | Nev                                                                                                    | v Document                                                                                                    |
| Document Description                                                            |                                                                                                    | Date Added                                                                                                    | Added By                                                                                                    |                                                                                                    |
|                                                                                 |                                                                                                    |                                                                                                    |                                                                                                    |                                                                                                    |
|                                                                                 |                                                                                                    |                                                                                                    |                                                                                                    |                                                                                                    |
| Зу                                                                              | Submitted for Courtesy Review On                                                                                                    |                                                                                                    | Submit for Courtesy Deview                                                                                                    |                                                                                                    |
|                                                                                 | oient to submit procurement documents<br>NOH requests that Subrecipients upload<br>on documents for PRDOH Courtesy Revi<br>artesy Review<br>Document Description | bient to submit procurement documents for review of PRDOH prior to issuing the OH requests that Subrecipients upload procurement documents upon award of t on documents for PRDOH Courtesy Review, please upload the documents you wa artesy Review Document Description Submitted for Courtesy Review On | bient to submit procurement documents for review of PRDOH prior to issuing the Solicitation. Nonetheless, for record<br>NOH requests that Subrecipients upload procurement documents upon award of the procurement process and copies<br>on documents for PRDOH Courtesy Review, please upload the documents you want PRDOH to review and click "Subm<br>artesy Review<br>Document Description Date Added<br>Submitted for Courtesy Review On | bient to submit procurement documents for review of PRDOH prior to issuing the Solicitation. Nonetheless, for recordkeeping purposes and to facilitate PRDOH's monitoring of NOH requests that Subrecipients upload procurement documents upon award of the procurement process and copies of executed contracts when available. |

Figure 56

This will open a pop-up window, as shown in Figure 58.

| cument Descri  | ption         |             |  |
|----------------|---------------|-------------|--|
|                | Drag and drop | a file here |  |
|                | Add Fil       | es          |  |
| Filename       |               |             |  |
| No items to sł | 10W           |             |  |
|                | Create        | Cancel      |  |

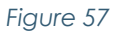

To upload documents, the Subrecipient must provide a description of the document, then add the file to be uploaded and press the **Create** button.

Once the Procurement Package is uploaded, press the **Submit for Courtesy Review** button. The status will change from Not Submitted to Pending Review and the corresponding areas will be notified. The screen will now show who submitted the information, the date and time of submission.

|                                                                      | ig review Courtesy Review Status Opdated: 03/28/202                                                                          | 2 03:24:17 PM                                                                                                    |                                                                                 |                        |       |
|----------------------------------------------------------------------|----------------------------------------------------------------------------------------------------|----------------------------------------------------------------------------------------------------|---------------------------------------------------------------------------------|------------------------|-------|
| is not required for the Subrecipi<br>erformed by Subrecipients, PRDO | ent to submit procurement documents for review of PRDOH price<br>DH requests that Subrecipients upload procurement documents | or to issuing the Solicitation. Nonetheless, for recordkee<br>upon award of the procurement process and copies of | ping purposes and to facilitate PRDOH's n<br>executed contracts when available. | nonitoring of activiti | es    |
| ou wish to submit pre-solicitation                                   | n documents for PRDOH Courtesy Review, please upload the doc                                                                 | cuments you want PRDOH to review and click "Submit fo                                                             | or Courtesy Review". Otherwise, click "No C                                     | Courtesy Review".      |       |
| brecipient Documents for Cour                                        | tesy Review                                                                                                    |                                                                                                    |                                                                                 | New Docu               | ıment |
| Document                                                             | Document Description                                                                                                    | Date Added                                                                                                    | Added By                                                                        |                        |       |
| RFP PACKAGE .docx                                                    | RFP Package for Courtesy Review                                                                                              | 03/28/2022 03:24:08 PM                                                                                            | Gonzalo Tamez                                                                   | *                      | Û     |
| cord                                                                 |                                                                                                    |                                                                                                    |                                                                                 |                        |       |
|                                                                      |                                                                                                    |                                                                                                    |                                                                                 |                        |       |
| the later of the later                                               | Submitted for Courter                                                                                                    | sy Review On                                                                                                    |                                                                                 |                        |       |

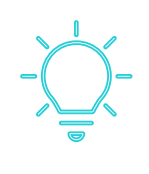

Procurement courtesy reviews are for future procurement activities. Awarded procurements are not subject to the courtesy review process. These, however, may be uploaded as part of the recordkeeping function of the GCP portal.

## 7.1.2.1 Procurement Courtesy Review Process

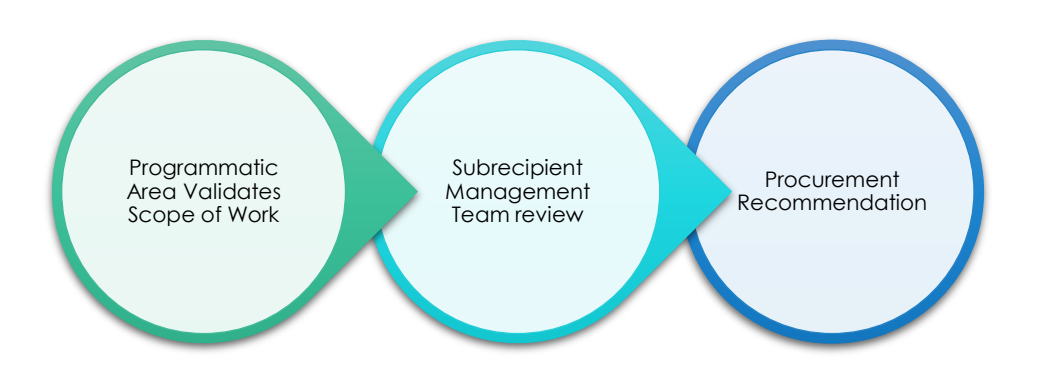

#### Figure 59

As shown in Figure 60, the Programmatic Area (Grant Manager or Program Manager) will review the technical aspects of the Scope of Work (**SOW**) from the Program's point of view. Then, the Subrecipient Management Team will review the documents submitted prior to recommendation from PRDOH Procurement Division. Finally, the PRDOH Procurement Division will issue a recommendation through the system. This recommendation will be sent through the GCP portal, the Subrecipient will receive an email alerting us of the completion of the Courtesy Review process.

Prior to the GCP portal, courtesy reviews were requested and channeled via email. Now on the GCP portal, the process offers clear communications and transparency about the process.

CDBG-DR/MIT Program GCP Portal Manual June 08, 2023 (V.4) Page 42 / 67

**Request Contract Courtesy Review** 

## 7.1.3 CONTRACT COURTESY REVIEW

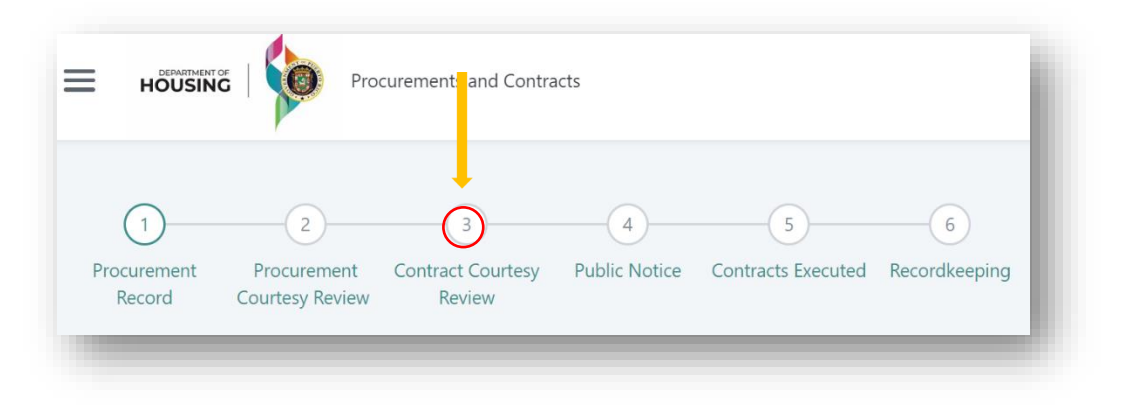

Figure 60

To request a Contract Courtesy Review, in the Procurement Record section, the user must click the **Request Contract Courtesy Review** button.

| System Process ID                                                                         | Process ID *                                                                                       | Procurement Process Type *                            |
|-------------------------------------------------------------------------------------------|----------------------------------------------------------------------------------------------------|-------------------------------------------------------|
| CRP_IB_00306                                                                              | TEST CARLOS                                                                                        | Invitation for Bids                                   |
| Process Name *                                                                            |                                                                                                    |                                                       |
| TEST CARLOS                                                                               |                                                                                                    |                                                       |
| Process Purpose *                                                                         |                                                                                                    |                                                       |
| TEST CARLOS                                                                               |                                                                                                    |                                                       |
|                                                                                           |                                                                                                    |                                                       |
| Pre-Solicitation Started By                                                               | Pre-Solicitation Started On                                                                        | Save Procurement Record                               |
| Pre-Solicitation Started By<br>Gonzalo Tamez                                              | Pre-Solicitation Started On<br>12/13/2022 11:51:01 AM                                              | Save Procurement Record                               |
| Pre-Solicitation Started By<br>Gonzalo Tamez<br>Moved to Solicitation and Award By        | Pre-Solicitation Started On<br>12/13/2022 11:51:01 AM<br>Moved to Solicitation and Award On        | Save Procurement Record<br>Go to Recordkeeping Screen |
| Pre-Solicitation Started By<br>Gonzalo Tamez<br>Moved to Solicitation and Award By<br>N/A | Pre-Solicitation Started On<br>12/13/2022 11:51:01 AM<br>Moved to Solicitation and Award On<br>N/A | Save Procurement Record<br>Go to Recordkeeping Screen |

Figure 61

To submit documents for Contract Courtesy Review, you should select the option New Document and upload the contract for **professional services** for review.

| Contracts Documents Courtesy R                                                              | Review                                                                 |                                                                                        |                                                                               |                                                                                     | ^         |
|---------------------------------------------------------------------------------------------|------------------------------------------------------------------------|----------------------------------------------------------------------------------------|-------------------------------------------------------------------------------|-------------------------------------------------------------------------------------|-----------|
| Contract Courtesy Review Status: No                                                         | ot started Contract Courtesy Re                                        | view Status Updated: N/A                                                               |                                                                               |                                                                                     |           |
| The contract courtesy review feature is prov                                                | vided only for professional services                                   | contracts to be executed by the subrecipie                                             | nt.                                                                           |                                                                                     |           |
| It is not required for the Subrecipient to sub<br>Subrecipients, PRDOH requests that Subrec | bmit procurement documents for re<br>cipients upload procurement docum | view of PRDOH prior to issuing the Solicita<br>ents upon award of the procurement proc | ation. Nonetheless, for recordkeeping<br>ess and copies of executed contracts | purposes and to facilitate PRDOH's monitoring of activities perl<br>when available. | formed by |
| If you wish to submit pre-solicitation docur                                                | ments for PRDOH Courtesy Review,                                       | please upload the documents you want PR                                                | DOH to review and click "Submit Con                                           | tract for Courtesy Review                                                           |           |
| Contract Documents for Courtesy Review                                                      | w                                                                      |                                                                                        |                                                                               | New                                                                                 | Document  |
| Document                                                                                    | Document Description                                                   |                                                                                        | Date Added                                                                    | Added By                                                                            |           |
| No Documents to show                                                                        |                                                                        |                                                                                        |                                                                               |                                                                                     |           |
|                                                                                             | 0 records                                                              |                                                                                        |                                                                               |                                                                                     |           |
| Submitted for Courtesy Review By<br>N/A                                                     |                                                                        | Submitted for Courtesy Review On<br>N/A                                                |                                                                               | Submit Contract for Courtesy Review                                                 |           |
|                                                                                             |                                                                        |                                                                                        |                                                                               |                                                                                     |           |

Figure 62

#### This will open a pop-up window, as shown in Figure 64.

| ocument Deso | ription                   |
|--------------|---------------------------|
|              | Drag and drop a file here |
|              | Add Files                 |
| Filename     |                           |
| No items to  | show                      |
|              | Curt                      |

Figure 63

CDBG-DR/MIT Program GCP Portal Manual June 08, 2023 (V.4) Page 44 / 67

| Document                            | Document Description            | Date Added                                                                                                    | Added By                   |           |   |
|-------------------------------------|---------------------------------|----------------------------------------------------------------------------------------------------|----------------------------|-----------|---|
| Professional Services Contract.docx | Professional Services Contract  | 08/04/2022 03:04:08 PM                                                                                                    | Gonzalo Tamez              | *         | Ŵ |
| 1 record                            |                                 |                                                                                                    |                            |           |   |
| pmitted for Courtesy Review By      | Submitted for Courtesy Review C | On and a second second s | Submit Contract for Courte | sy Review |   |

Figure 64

The contracts to be reviewed are contracts for professional services.

Once the Contract is uploaded, press the **Submit Contract for Courtesy Review** button. The status will change from Not Started to Pending Review and the corresponding areas will be notified. The screen will now show who submitted the information, the date and time of submission.

| Contract Courtesy Review Status: Pendir                                                          | ing Review Contract Courtesy Review Status Updated:                                                                    | 08/04/2022 03:08:18 PM                                                                     |                                                                               |                                            |
|--------------------------------------------------------------------------------------------------|----------------------------------------------------------------------------------------------------|--------------------------------------------------------------------------------------------|-------------------------------------------------------------------------------|--------------------------------------------|
| he contract courtesy review feature is provid                                                    | ded only for professional services contracts to be executed by                                                         | y the subrecipient.                                                                        |                                                                               |                                            |
| t is not required for the Subrecipient to subm<br>of activities performed by Subrecipients, PRD6 | nit procurement documents for review of PRDOH prior to iss<br>OH requests that Subrecipients upload procurement docume | suing the Solicitation. Nonetheless, for reco<br>lents upon award of the procurement proce | rdkeeping purposes and to facilitates<br>ress and copies of executed contract | te PRDOH's monitorin<br>ts when available. |
| f you wish to submit pre-solicitation docume                                                     | ents for PRDOH Courtesy Review, please upload the documer                                                              | nts you want PRDOH to review and click "Se                                                 | ubmit Contract for Courtesy Review                                            | w                                          |
| Contract Documents for Courtesy Review                                                           |                                                                                                    |                                                                                            |                                                                               | New Document                               |
|                                                                                                  |                                                                                                    |                                                                                            |                                                                               |                                            |
| Document                                                                                         | Document Description                                                                                                   | Date Added                                                                                 | Added By                                                                      |                                            |
| Document Professional Services Contract.docx                                                     | Document Description<br>Professional Services Contract                                                                 | Date Added                                                                                 | Added By<br>Gonzalo Tamez                                                     | ÷ û                                        |

Figure 65

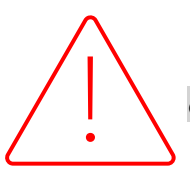

This GCP portal feature is **optional** for the Subrecipient, and it must be completed **before** the execution of the contract.

## 7.1.4 PUBLIC NOTICE FOR PUBLICATION

PRDOH was designated administrator of the funds allocated to Puerto Rico for recovery and mitigation of future risks through the CDBG-DR and CDBG-MIT funds. PRDOH, as an administrator of said funds, is committed to responsible, efficient, and transparent management.

It is the primary interest of PRDOH to be able to carry out high-impact strategic activities to cover both the recovery and disaster mitigation needs of the communities. Therefore, in accordance with 2 C.F.R. § 200.320(b), which requires that all formal procurement processes be publicly announced, PRDOH has undertaken a series of initiatives for the extensive dissemination.

It is essential to promote the participation of all possible parties with an interest in procurement processes of goods and services in each of the programs and impact the entire Island. Therefore, to achieve a greater scope of public outreach activities, all subrecipients, including Municipalities, state agencies, and non-profit entities, **are required** to submit to PRDOH all Public Notices of the procurement processes to be published on the PRDOH CDBG-DR/MIT website.

Subrecipients will submit each, and every public notice to PRDOH, which must contain the following information:

- Subrecipient Name
- Block Grant (CDBG-DR or CDBG-MIT)
- Program Name
- Procurement Process Name
- Method of Procurement
- Procurement Process Description
- Procurement Process Number
- Pre-Bid Meeting (If applicable)
  - $\circ$  Date and time
- Questions and Requests for Clarifications
  - From: (Date and time)
  - $\circ$  To: (Date and time)

- Email Address to Submit Questions
  - Bid Due Date on or before:
  - (Date and time)
- Status

•

- Documents Availability

   Date and time
- Place to obtain Procurement Process Documents
- Physical address
- Contact Name
- Email Address
- Telephone

| PUE                                                                                   | LIC NOFICE                                                          |                                                        |
|---------------------------------------------------------------------------------------|---------------------------------------------------------------------|--------------------------------------------------------|
| SUBVENCIÓN EN BLOQUE PARA EL DESARROL<br>(CDBG-DR, POR<br>COMMUNITY DEVELOPMENT<br>(C | LO COMUNITARIO<br>SUS SIGLAS EN IN<br>BLOCK GRANT -DIS,<br>CDBG-DR) | RECUPERACIÓN ANTE DESASTRES<br>GLÉS)<br>ASTER RECOVERY |
| SUBVENCIÓN EN BLOQUE PARA EL I<br>(CDBG-MIT, POR<br>COMMUNITY DEVELOPM<br>(C          | DESARROLLO COM<br>SUS SIGLAS EN IN<br>ENT BLOCK GRANT<br>DBG-MIT)   | UNITARIO- MITIGACIÓN<br>GLÉS)<br>- MITIGATION          |
| NOMBRE DEL SUBRECIPIENTE:<br>SUBRECIPIENT NAME:                                       |                                                                     |                                                        |
| NOMBRE DEL PROGRAMA:<br>PROGRAM NAME:                                                 |                                                                     |                                                        |
| MÉTODO DE ADQUISICIÓN:<br>PROCUREMENT METHOD:                                         |                                                                     |                                                        |
| NOMBRE DEL PROCESO DE ADQUISICIÓN:<br>PROCUREMENT PROCESS NAME:                       |                                                                     |                                                        |
| NÚMERO DEL PROCESO DE ADQUISICIÓN:<br>PROCUREMENT PROCESS NUMBER:                     |                                                                     |                                                        |
| ESTATUS:<br>STATUS                                                                    |                                                                     |                                                        |
| PRE-SUBASTA (SI APLICA):                                                              | LUGAR:                                                              |                                                        |
| PRE-BID MEETING (IF APPLICABLE):                                                      | PLACE:                                                              |                                                        |
|                                                                                       | DATE:                                                               | [DATE & TIME]                                          |
| DISPONIBILIDAD DE DOCUMENTOS:                                                         | LUGAR:                                                              |                                                        |
| DOCUMENTS AVAILABILITY                                                                | PLACE                                                               |                                                        |

#### Figure 66

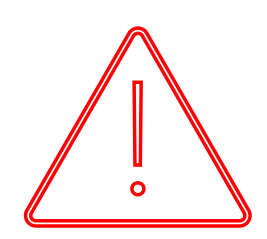

The publication of the Public Notices is for informational purposes only. The processes are handled directly by PRDOH Subrecipient. Hence, the Subrecipient must ensure that it provides complete information of the contact person(s) so that all questions and clarifications related to the process can be directed to the entity or Municipality, including name, email, and phone. PRDOH is not responsible for the content, correctness, or completeness of the published documents.

## 7.1.4.1 How to submit the Public Notice

|                       | 5   🏟 Pro                      | curements and Contra        | acts          |                    |               |
|-----------------------|--------------------------------|-----------------------------|---------------|--------------------|---------------|
| 1                     | 2                              | 3                           | 4             | 5                  | 6             |
| Procurement<br>Record | Procurement<br>Courtesy Review | Contract Courtesy<br>Review | Public Notice | Contracts Executed | Recordkeeping |

CDBG-DR/MIT Program GCP Portal Manual June 08, 2023 (V.4) Page 47 / 67

To submit a Public Notice, in the Procurement Record section the user must click the **Submit Public Notice** button.

| System Process ID                  | Process ID *                   | Procuremen                 | nt Process Type *          |
|------------------------------------|--------------------------------|----------------------------|----------------------------|
| CRP_IB_00306                       | TEST CARLOS                    | Invitation                 | for Bids $\sim$            |
| Process Name *                     |                                |                            |                            |
| TEST CARLOS                        |                                |                            |                            |
| Process Purpose *                  |                                |                            |                            |
| TEST CARLOS                        |                                |                            |                            |
|                                    |                                |                            |                            |
|                                    |                                |                            |                            |
| Pre-Solicitation Started By        | Pre-Solicitation Started O     | )n                         | Save Procurement Record    |
| Gonzalo Tamez                      | 12/13/2022 11:51:01 AM         |                            |                            |
| Moved to Solicitation and Award By | Moved to Solicitation and      | d Award On                 | Go to Recordkeeping Screen |
| N/A                                | N/A                            | +                          |                            |
|                                    |                                |                            |                            |
| Go to Procurement Courtesy Review  | Go to Contract Courtesy Review | Go to Public Notice Screen | Go to Contracts Executed   |

#### Figure 68

To submit documents for publication, you should select the option Submit Public Notice.

#### Submit Public Notice

In the Public Notice Submittal Section, the Subrecipient will upload the Public Notice and click the **New Document** button.

| Public Notice for Publication | 1                           |                        | New Document       |
|-------------------------------|-----------------------------|------------------------|--------------------|
| Document                      | Document Description        | Date Added             | Added By           |
| No Documents to show          |                             |                        |                    |
| records                       |                             |                        |                    |
| ublic Notice Submitted By     | Public Notice Submitted On: | Submit for Publication | Download Documents |

To upload the Public Notice, click **New Document**. The popup window in Figure 71 will appear. To upload a document, you should include a description of the document add the Public Notice and press the **Create** button.

| ocument Des | cription                            |  |
|-------------|-------------------------------------|--|
|             | Drag and drop a file here Add Files |  |
| Filename    |                                     |  |
| No items to | show                                |  |
|             | Create Cancel                       |  |

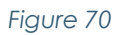

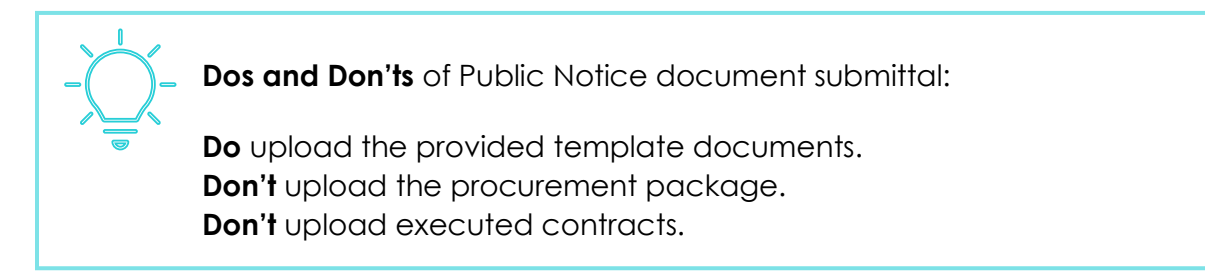

Once the Public Notice is uploaded, press the **Submit for Publication** button. The status will change from Not Submitted to Submitted and the corresponding areas will be notified. The screen will now show who uploaded the information, the date and time of submission.

| blic Notice Submittal Status Su           | bmitted                                               |                        |               |           |
|-------------------------------------------|-------------------------------------------------------|------------------------|---------------|-----------|
| blic Notice for Publication               |                                                       |                        |               |           |
| Document                                  | Document Description                                  | Date Added             | Added By      |           |
| PUBLIC NOTICE .docx                       | PUBLIC NOTICE                                         | 03/28/2022 01:49:27 PM | Gonzalo Tamez | *         |
| record                                    |                                                       |                        |               |           |
| ublic Notice Submitted By<br>onzalo Tamez | Public Notice Submitted On:<br>03/28/2022 01:49:37 PM |                        | Download D    | Pocuments |

## 7.1.5 CONTRACTS EXECUTED

|                       | 5   🚺 Pro                      | curements and Contra        | acts          | 1                  |               |
|-----------------------|--------------------------------|-----------------------------|---------------|--------------------|---------------|
| 1                     | 2                              | 3                           | 4             | 5                  | 6             |
| Procurement<br>Record | Procurement<br>Courtesy Review | Contract Courtesy<br>Review | Public Notice | Contracts Executed | Recordkeeping |

#### Figure 72

The GCP portal also offers a document repository for **completed or awarded** procurement processes. For this function, the Subrecipient must complete the data entry for the procurement process profile and click **Continue to Contracts Executed**. Through this section, the Subrecipient can upload the executed contracts and comply with the notification requirement as established in the SRA.

#### Go to Contracts Executed

| System Process ID                  | Process ID *                   | Procuremen                 | nt Process Type *                      |        |
|------------------------------------|--------------------------------|----------------------------|----------------------------------------|--------|
| CRP_IB_00306                       | TEST CARLOS                    | Invitation                 | for Bids                               | $\sim$ |
| Process Name *                     |                                |                            |                                        |        |
| TEST CARLOS                        |                                |                            |                                        |        |
| Process Purpose *                  |                                |                            |                                        |        |
| TEST CARLOS                        |                                |                            |                                        |        |
|                                    |                                |                            | _                                      |        |
|                                    |                                |                            |                                        |        |
| Pre-Solicitation Started By        | Pre-Solicitation Started       | On                         | Save Progrement Record                 |        |
| Gonzalo Tamez                      | 12/13/2022 11:51:01 AM         |                            |                                        |        |
| Moved to Solicitation and Award By | Moved to Solicitation a        | nd Award On                | Go to Rec <mark>dkeeping Screen</mark> |        |
| N/A                                | N/A                            |                            |                                        |        |
|                                    |                                |                            | <b>•</b>                               |        |
| Go to Procurement Courtesy Review  | Go to Contract Courtesy Review | Go to Public Notice Screen | Go to Contracts Executed               |        |

## 7.1.5.1Contracts Notification to PRDOH Contracts Division

As required in the SRA, Subrecipients must notify and provide a copy of any and all contracts related to the agreement and CDBG-DR funds to the Contract Administration Area of the PRDOH CDBG-DR Legal Division within **three (3) days** of its execution. Additionally, the Subrecipient shall provide a copy of any and all subcontracts executed by its Contractors to the Contract Administration Area of the PRDOH CDBG-DR Legal Division within **three (3) days** of the CDBG-DR Legal Division within three (3) days of its executed by its Contractors to the Contract Administration Area of the PRDOH CDBG-DR Legal Division within three (3) days of its executed by its Contractors to the Contract Administration Area of the PRDOH CDBG-DR Legal Division within three (3) days of its execution.

The subrecipient in Solicitation and Award section at the bottom will upload the **New Contract** button.

| lease add entities  | that were awarded as pa | rt of the procurement pro | ocess and upload the execute | ed contracts or purchase | orders once available. |              |
|---------------------|-------------------------|---------------------------|------------------------------|--------------------------|------------------------|--------------|
| rdees and Resulti   | ng Contracts            |                           |                              | -                        |                        | New Contract |
| endor Name          | Contract Type           | UEI Number                | Contract Amount              | Contract Status          | Document               |              |
| io Contracts to she | DW                      |                           |                              |                          |                        |              |

Figure 74

By clicking **New Contract**, a pop-up window will open:

| Contract                                                                                                    | ×                                                                                                    |
|----------------------------------------------------------------------------------------------------|----------------------------------------------------------------------------------------------------|
| Agreement Contract ID                                                                                                    | Contract Type *                                                                                                    |
| MOCA-123456                                                                                                    | · ~                                                                                                    |
| Vendor Name •                                                                                                    |                                                                                                    |
| Unique Entity Identifier (UEI)                                                                                                   | Contract Number                                                                                                    |
| Service Type *                                                                                                    | Contract Amount *                                                                                                    |
| · · ·                                                                                                    |                                                                                                    |
|                                                                                                    |                                                                                                    |
| Date Executed                                                                                                    | Expiration Date                                                                                                    |
| MM/DD/YYYY                                                                                                    | MM/DD/YYYY                                                                                                    |
| I certify (as Prime Contractor<br>complies with the CDBG-DR/I<br>This is a purchased order (Exa<br>Contract, etc.). The HUD Gene | or Subrecipient) that this subcontract<br>VIT Subcontract Checklist.<br>Imple: Operating Costs, Equipment<br>eral Provisions are attached. |
| This isn't a subcontract or pur<br>Contract, etc.).                                                                              | chased order (Example: Staff                                                                                                    |
| Contract Document •                                                                                                    |                                                                                                    |
| Drag and dr<br>Add<br>Accepted File Formats: PDF, Excel, W                                                                       | op a file here<br>I Files<br>Iord, PowerPoint, JPEG and PNG                                                                                |
| Contract                                                                                                    | Executed                                                                                                    |

Figure 75

CDBG-DR/MIT Program GCP Portal Manual June 08, 2023 (V.4) Page 51 / 67

Complete the required information/actions:

- a. Select Contract type
- b. Input Vendor name
- c. Input Unique Entity Identifier (UEI)
- d. Select Service Type
- e. Input Contract Amount
- f. Input Service Description
- g. Upload Contract Document.

Once the information is completed, press **Contract Executed**, and the system will automatically notify PRDOH Contracts Administration Area.

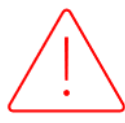

By submitting the executed Contract, the Subrecipient fulfills the duty to notify PRDOH Contracts Administration Area and notification by email will not be required.

## 7.1.6 RECORDKEEPING

|                       | 5   🚺 Pro                      | curements and Contra        | acts          |                    |               |
|-----------------------|--------------------------------|-----------------------------|---------------|--------------------|---------------|
| 1                     | 2                              | 3                           | 4             | 5                  | 6             |
| Procurement<br>Record | Procurement<br>Courtesy Review | Contract Courtesy<br>Review | Public Notice | Contracts Executed | Recordkeeping |

Figure 76

This GCP portal section collects all the supporting documentation uploaded in your procurement processes. It is a document repository. Every document previously uploaded by the subrecipient (in any of the sections) will automatically be saved in the Recordkeeping Section. Also, the user may manually upload additional documents.

CDBG-DR/MIT Program GCP Portal Manual June 08, 2023 (V.4) Page 52 / 67

| System Process ID                   | Process ID *                                   | Procurement Process Type *                   |
|-------------------------------------|------------------------------------------------|----------------------------------------------|
| SBIA_RFP_00230                      | RFP1234                                        | Request for Proposals $\sim$                 |
| Process Name *                      |                                                |                                              |
| RFP A/E SERVICES                    |                                                |                                              |
| Process Purpose *                   |                                                |                                              |
| A/E SERVICES                        |                                                |                                              |
| Pre-Solicitation Started By         | Pre-Solicitation Started On                    | Unload documents for Perordkeening           |
| Gonzalo Tamez                       | 08/04/2022 10:57:52 AM                         | opioad documents for record repring          |
| Moved to Solicitation and Award By  | Moved to Solicitation and Award On             |                                              |
| N/A                                 | N/A                                            |                                              |
| Request Procurement Courtesy Review | Request Contract Courtesy Review Submit Public | ic Notice Continue to Solicitation and Award |

Figure 77

Within the Recordkeeping section, the Subrecipient can upload the documents manually. The Subrecipient chooses the subsection they want to upload documents by pressing the **New Document** button.

| upporting           |                      |            |          | New Document |
|---------------------|----------------------|------------|----------|--------------|
| Document            | Document Description | Date Added | Added By |              |
| No Documents to sho | )W                   |            |          |              |

Figure 78

To upload a document, Subrecipient must include a description of the document, add the desired document, and press the **Create** button.

CDBG-DR/MIT Program GCP Portal Manual June 08, 2023 (V.4) Page 53 / 67

| ocument De  | scription |                  |   |  |
|-------------|-----------|------------------|---|--|
|             | Drag and  | drop a file here |   |  |
|             |           | Add<br>Files     |   |  |
| Filename    |           |                  |   |  |
| No items to | o show    |                  |   |  |
|             | Create    |                  | ן |  |

Figure 79

The user can download every document by clicking the **Download Recordkeeping Documents** button.

Download Recordkeeping Documents

|                                       | Download Recordkeeping Documents |
|---------------------------------------|----------------------------------|
| Procurement Courtesy Review Documents | ~                                |
| Contract Documents                    | ~                                |
| Public Notice Documents               | ~                                |
| Solicitation and Award Documents      | ~                                |
| Supporting Documents                  | ~                                |
|                                       |                                  |

Figure 80

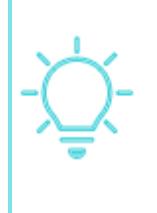

A good recordkeeping system is an integral part of managing and implementing federally funded projects. A good recordkeeping system is an integral part of project implementation. PRDOH and all Subrecipients must have policies and procedures in place to address recordkeeping and document management.

# 7.2 REQUEST FOR INFORMATION (RFI)

|                         | My Profile                                      |
|-------------------------|-------------------------------------------------|
|                         | Subrecipient Reports                            |
|                         | Procurement and Contracts                       |
| Grant Compliance Portal | Subrecipient Request For Information<br>(RFI's) |
| · · ·                   | Concierge                                       |

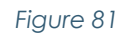

Another functionality for the GCP portal includes the Request for Information (**RFI**) section, in which users can request more information regarding to contract activities, program implementation support/questions, as well as reply specific information requested by Program. The modules track the interactions between parties as well as the response timeframe.

Users that have access to these features are: Subrecipients; PRDOH POC; Program Managers and Grant Managers. Also, PRDOH, Grant Managers and Program Managers users can create RFIs for the Subrecipient.

## 7.2.1 HOW TO CREATE A NEW RFI

To create an RFI, please click on the New RFI button, as shown in Figure 83.

CDBG-DR/MIT Program GCP Portal Manual June 08, 2023 (V.4) Page 55 / 67

| <b>Requests For Information</b> |        |              |    |              |        |                   |         |       |  |
|---------------------------------|--------|--------------|----|--------------|--------|-------------------|---------|-------|--|
| Topic Created By                |        | Created By   |    | Status       |        | Subrecipient      |         |       |  |
|                                 | ~      | Type Created | Ву |              | ~      | Type Subrecipient | Search  | Reset |  |
| greement                        |        | Project      |    | Key Activity |        | RFI ID            | Program |       |  |
| -                               | $\sim$ |              | ~  |              | $\sim$ | Type RFI ID       | -       | ~     |  |

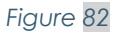

The Subrecipient must choose the **Topic**, **Agreement**, **Project** (if applicable) and **Key Activity Outcome** (if applicable). Then the user inputs a narrative or question in the **Request for Information** box. Once the user inputs all the required information, must **Save** the data and the **Submit** button will appear.

| equest for Information E        | Detail      |         | ^                                                                  |
|---------------------------------|-------------|---------|--------------------------------------------------------------------|
| ppic *<br>Program Activities    | Agreement * | Project | Key Activity Outcome           1.1 Outreach efforts to socialize t |
| equest for Information *        |             |         | Requested On                                                       |
| Subrecipient adds Request for I | information |         | Mar 29 2022                                                        |
|                                 |             |         | Requested By                                                       |
|                                 |             |         | Gonzalo Tamez                                                      |
| ogram                           |             |         | Gonzalo lamez                                                      |

Figure 83

Notice that before clicking the **Submit** button the status of the RFI appears as **Not Submitted** in the left corner, as shown in Figure 85.

CDBG-DR/MIT Program GCP Portal Manual June 08, 2023 (V.4) Page 56 / 67

| Request for Information Deta<br>Not Submitted) | il      | Request to  | or Information | saved successfully! |        | ^                                                   |
|------------------------------------------------|---------|-------------|----------------|---------------------|--------|-----------------------------------------------------|
| Topic *                                        |         | Agreement * |                | Project             |        | Key Activity Outcome                                |
| Program Activities                             | $\sim$  | 2021-000854 | $\sim$         | -                   | $\sim$ | 1.1 Outreach efforts to socialize the progra $\lor$ |
| Request for Information *                      |         |             |                |                     |        | Requested On                                        |
| Subrecipient adds Request for Inform           | nation. |             |                |                     |        | Mar 29 2022                                         |
|                                                |         |             |                |                     |        | Requested By                                        |
|                                                |         |             |                |                     |        | Gonzalo Tamez                                       |
| Program                                        |         |             |                |                     |        |                                                     |
| Workforce Training Program                     |         |             |                |                     |        |                                                     |
|                                                |         |             |                |                     |        | Submit Save                                         |
|                                                |         |             |                |                     |        |                                                     |

Figure 84

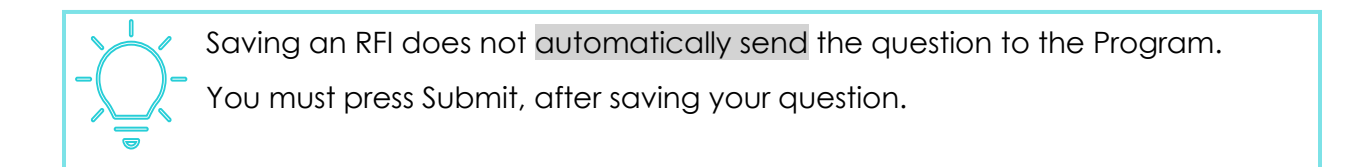

By pressing the **Submit** button, the Subrecipient creates the RFI ticket and the status changes to Pending Response.

| HOUSING   Grant Compliance Port                      | al 🛛 🛛 Req  | uest for Information submitted successfull | Gonzalo T                                                       | amez 🔅 |
|------------------------------------------------------|-------------|--------------------------------------------|-----------------------------------------------------------------|--------|
| lests For Information → RFI: 066                     |             |                                            |                                                                 |        |
| -l: 066                                              |             |                                            |                                                                 |        |
| Request for Information Detail<br>(Pending Response) |             |                                            |                                                                 | ^      |
| Горіс *                                              | Agreement * | Project                                    | Key Activity Outcome                                            |        |
| Program Activities $\sim$                            | 2021-000854 | ~ -                                        | <ul> <li>1.1 Outreach efforts to socialize the progr</li> </ul> | a ∨    |
| Request for Information *                            |             |                                            | Requested On                                                    |        |
| Subrecipient adds Request for Information.           |             |                                            | Mar 29 2022                                                     |        |
|                                                      |             |                                            | Requested By                                                    |        |
|                                                      |             |                                            | Gonzalo Tamez                                                   |        |
| Program                                              |             |                                            |                                                                 |        |
|                                                      |             |                                            |                                                                 |        |

Figure 85

It is important to mention that Subrecipients have the ability to upload supporting documents to their RFI by clicking New Document. This will open a pop-up window, as shown in Figure 87.

CDBG-DR/MIT Program GCP Portal Manual June 08, 2023 (V.4) Page 57 / 67

| I Documents: 0                  |                |             |          | New Document |
|---------------------------------|----------------|-------------|----------|--------------|
| Description                     | Uploaded By    | Uploaded On | Document |              |
| No request for information docu | iments to show |             |          |              |

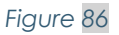

Once the **New Document** button is clicked, this will open a pop-up window, as shown in Figure 88.

|                                                       | 10       |
|-------------------------------------------------------|----------|
| nd drop a file here                                   |          |
| Add File                                              |          |
| ported files PDF, doc, docx, ppt, pptx, xls, xlsx, jp | eg, png, |
|                                                       |          |
| ported files PDF, doc, docx, ppt, pptx, xls, xlsx, jp | eg, png, |

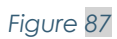

The Programmatic Area may return the RFI for clarifications or provide a response and close the RFI. The user will be notified by email when the RFI is returned for clarification or closed.

CDBG-DR/MIT Program GCP Portal Manual June 08, 2023 (V.4) Page 58 / 67

| leply  |                                 |                 |
|--------|---------------------------------|-----------------|
| Note * |                                 | Replied On      |
|        |                                 | Mar 29 2022     |
|        |                                 | Replied By      |
|        |                                 | Gabriela Godino |
|        | Return for Clarifications Close |                 |
|        |                                 |                 |

#### Figure 88

If the Programmatic Area returns the RFI for clarifications, the status will change from Pending Response to Return for Clarifications as shown in Figure 90 and 91

| Please provide clarifications                                                                                                    | -         |                                   |        |                    |      |                                                                                                    |
|----------------------------------------------------------------------------------------------------|-----------|-----------------------------------|--------|--------------------|------|----------------------------------------------------------------------------------------------------|
|                                                                                                    | 5.        |                                   |        |                    | M    | ar 29 2022                                                                                                    |
|                                                                                                    |           |                                   |        |                    | Repl | ied By                                                                                                    |
|                                                                                                    |           |                                   |        |                    | Ga   | abriela Godino                                                                                                    |
|                                                                                                    |           |                                   |        |                    |      |                                                                                                    |
|                                                                                                    | Retu      | rn for Clarifications             | Close  |                    |      |                                                                                                    |
|                                                                                                    |           |                                   |        |                    |      |                                                                                                    |
|                                                                                                    |           |                                   |        |                    |      |                                                                                                    |
|                                                                                                    |           |                                   |        |                    |      |                                                                                                    |
|                                                                                                    |           |                                   |        |                    |      |                                                                                                    |
|                                                                                                    |           |                                   |        |                    |      |                                                                                                    |
|                                                                                                    |           |                                   | Figure | 20                 |      |                                                                                                    |
|                                                                                                    |           |                                   | Figure | 89                 |      |                                                                                                    |
|                                                                                                    |           |                                   | Figure | 89                 |      |                                                                                                    |
|                                                                                                    |           |                                   | Figure | 89                 |      |                                                                                                    |
| quest for Information Detail                                                                                                    |           |                                   | Figure | 89                 |      |                                                                                                    |
| equest for Information Detail                                                                                                    |           |                                   | Figure | 89                 |      | ^                                                                                                    |
| equest for Information Detail<br>eturn For Clarification)                                                                                                    |           |                                   | Figure | 89                 |      | ^                                                                                                    |
| quest for Information Detail<br>eturn For Clarification)<br>sic *                                                                                                    | ~         | Agreement *<br>2021-000854        | Figure | 89<br>Project      |      | Key Activity Outcome 1.1 Outreach efforts to socialize the progra ✓                                                                                              |
| quest for Information Detail         aturn For Clarification)         sic *         Program Activities         quest for Information *                                                   | ~         | Agreement *<br>2021-000854        | Figure | 89<br>Project<br>- | ~    | Key Activity Outcome 1.1 Outreach efforts to socialize the progra ∨ Requested On                                                                                 |
| quest for Information Detail         aturn For Clarification)         sic *         Program Activities         quest for Information *         Subrecipient adds Request for Informati   | v Jion.   | <b>Agreement</b> *<br>2021-000854 | Figure | 89<br>Project<br>- | ~    | Key Activity Outcome          1.1 Outreach efforts to socialize the progra ✓         Requested On         Mar 29 2022                                            |
| quest for Information Detail         eturn For Clarification)         sic *         Program Activities         quest for Information *         Subrecipient adds Request for Information | v<br>ion. | Agreement *<br>2021-000854        | Figure | 89<br>Project<br>- | ~    | Key Activity Outcome          1.1 Outreach efforts to socialize the progra ✓         Requested On         Mar 29 2022         Requested By                       |
| quest for Information Detail         eturn For Clarification)         sic *         Program Activities         quest for Information *         Subrecipient adds Request for Information | ∽<br>ion. | Agreement *<br>2021-000854        | Figure | 89<br>Project<br>- | ~    | Key Activity Outcome          1.1 Outreach efforts to socialize the progra ∨         Requested On         Mar 29 2022         Requested By         Gonzalo Tamez |
| quest for Information Detail         eturn For Clarification)         sic *         Program Activities         quest for Information *         Subrecipient adds Request for Information | ↓<br>ion. | Agreement *<br>2021-000854        | Figure | 89<br>Project<br>- | ~    | Key Activity Outcome          1.1 Outreach efforts to socialize the progra ∨         Requested On         Mar 29 2022         Requested By         Gonzalo Tamez |

Figure 90

The user must provide the requested clarifications by clicking New Reply.

CDBG-DR/MIT Program GCP Portal Manual June 08, 2023 (V.4) Page 59 / 67

|          |                                |               | New Reply              |
|----------|--------------------------------|---------------|------------------------|
| Reply ID | Note                           | Replied<br>By | Replied On             |
| 001      | Please provide clarifications. | GG            | 03-29-2022 02:50<br>PM |

Figure 91

The response will now be visible in the Reply section, as shown in Figure 93.

| ply      |                          |            | ^                   |
|----------|--------------------------|------------|---------------------|
| Reply ID | Note                     | Replied By | Replied On          |
| 002      | Provided clarifications. | GT         | 03-29-2022 02:57 PM |

Figure 92

Once the Subrecipient provides the requested clarifications, this action will change the status of the RFI to Pending Response.

| opic *                              | Agreement * | Project | Key Activity Outcome                                          |
|-------------------------------------|-------------|---------|---------------------------------------------------------------|
| Program Activities                  | 2021-000854 | × -     | $\checkmark$ 1.1 Outreach efforts to socialize t $\checkmark$ |
| Request for Information *           |             |         | Requested On                                                  |
| Subrecipient adds Request for Infor | mation.     |         | Mar 29 2022                                                   |
|                                     |             |         | Requested By                                                  |
|                                     |             |         | Gonzalo Tamez                                                 |
|                                     |             |         |                                                               |

Figure 93

CDBG-DR/MIT Program GCP Portal Manual June 08, 2023 (V.4) Page 60 / 67

| lote                                   |                              |       | Kephed  | 0.0000     |  |
|----------------------------------------|------------------------------|-------|---------|------------|--|
| Thanks for the clarifications. Provide | d answer to the <u>RFI</u> . |       | Mar 2   | 9 2022     |  |
|                                        |                              |       | Replied | Ву         |  |
|                                        |                              |       | Gabrie  | ala Godino |  |
| _                                      |                              |       |         |            |  |
| Ret                                    | urn for Clarifications       | Close |         |            |  |

Figure 94

Once the Programmatic Area provides a response, the status of the RFI will change to Closed, as shown in Figure 96.

| opic *                       | Agreement *                   | Project | Key Activity Outcome |
|------------------------------|-------------------------------|---------|----------------------|
| Program Activities $\sim$    | 1.1 Outreach efforts t $\vee$ |         |                      |
| Request for Information *    | Requested On                  |         |                      |
| Subrecipient adds Request fo | Mar 29 2022                   |         |                      |
|                              |                               |         | Requested By         |
|                              |                               |         | Gonzalo Tamez        |
| rogram                       |                               |         |                      |
| Workforce Training Program   |                               |         |                      |

Figure 95

The Subrecipient will have a history of the interactions, as shown in Figure 97.

CDBG-DR/MIT Program GCP Portal Manual June 08, 2023 (V.4) Page 61 / 67

| Reply    |                                                               |            | ^                   |
|----------|---------------------------------------------------------------|------------|---------------------|
| Reply ID | Note                                                          | Replied By | Replied On          |
| 001      | Please provide clarifications.                                | GG         | 02-23-2022 06:31 PM |
| 002      | Provided Clarifications.                                      | GT         | 02-23-2022 06:36 PM |
| 003      | Thank you for the clarifications. Provided answer to the RFI. | GG         | 02-23-2022 06:38 PM |
| records  |                                                               |            |                     |

#### Figure 96

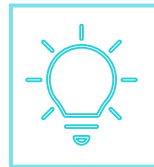

It is important to mention that the Programmatic Area may submit an RFI, and the Subrecipient must provide an answer.

## 7.3 CONCIERGE: FAQ AND INQUIRIES

|   |           | My Profile                                   |
|---|-----------|----------------------------------------------|
|   |           | Subrecipient Reports                         |
|   |           | Procurement and Contracts                    |
| ≡ | HOUSING   | Subrecipient Request For Information (RFI's) |
| - |           | Concierge                                    |
| - | Figure 97 |                                              |

In the GCP portal the Subrecipient will have access to a list of Frequently Asked Questions (**FAQ**) and will be able to request inquiries for questions not found in the FAQ. The user may filter by topic or search for a specific question.

CDBG-DR/MIT Program GCP Portal Manual June 08, 2023 (V.4) Page 62 / 67

|                               | Filter by topic                         | topic that you're fromaening arout | Search                            |                         |                 |
|-------------------------------|-----------------------------------------|------------------------------------|-----------------------------------|-------------------------|-----------------|
|                               | All topics                              | ~                                  | Q_ Search for a specific question |                         |                 |
| What is the CDBG-DR Progr     | am?                                     |                                    |                                   |                         | ~               |
| Who administers the CDBG-     | DR Program?                             |                                    |                                   |                         | ~               |
| How can CDBG-DR funds be      | e used?                                 |                                    |                                   |                         | ~               |
| What are the main objective   | es of the CDBG-DR Programs?             |                                    |                                   |                         | ~               |
| Can PRDOH use CDBG-DR f       | unds to address the COVID-19 pandemic   | 2                                  |                                   |                         | ~               |
| Where can I find resources of | concerning National Objectives?         |                                    |                                   |                         | ~               |
| Does my Project have to me    | et a national objective?                |                                    |                                   |                         | ~               |
| What are the different natio  | nal objectives?                         |                                    |                                   |                         | ~               |
| How do I choose which nati    | onal objective my project will achieve? |                                    |                                   |                         | ~               |
| Does every unit of a housing  | g project have to be occupied by an LMI | household?                         |                                   |                         | ~               |
| 10 of 406 records             |                                         |                                    |                                   | c First C Prev Page 1 c | rat Net > Lat > |
|                               | If you don't                            | see your question listed above     | , create one by clicking on the b | button below.           |                 |
|                               |                                         | Create                             | an Inquiry                        |                         |                 |

Figure 98

If the question is not listed, scroll to the bottom of the page for the option to create an inquiry.

| If you don't see your question listed above, create one by clicking on the button below. |
|------------------------------------------------------------------------------------------|
| Create an Inquiry                                                                        |
|                                                                                          |

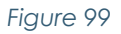

Once the Subrecipient clicks on the **Create an Inquiry**, the GCP portal redirects the user to the Inquiries dashboard where the user will see all the inquiries drafts and submitted ones. Users can find the New Inquiry button at the top right of the dashboard. Here, the Subrecipient can create a New Inquiry by clicking the **New Inquiry** button.

| quiries |         |              | -   | FAQ ? New Inquir |
|---------|---------|--------------|-----|------------------|
|         | - Under | Returned for | ~ ~ |                  |

CDBG-DR/MIT Program

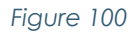

To create a New Inquiry, the Subrecipient must enter in the Inquiry General Information screen, the **Topic**, **Agreement Number** (by choosing the agreement number, the **Program** and **Subrecipient Name** fields will automatically populate with the correct information), **Requester Name** and **Email** (will be pre-populated), **Phone Number**, **Inquiry Title**, and **Inquiry Description**.

| nquiry General Information |               |             |                       | ^ |
|----------------------------|---------------|-------------|-----------------------|---|
| 'opic '                    |               | Agreement * |                       |   |
| - Select -                 | ~             | - Select -  | ~                     |   |
| Program *                  |               |             |                       |   |
| -Select-                   |               |             |                       |   |
| ubrecipient Name *         | Requester nam | e           | Email *               |   |
|                            | Gonzalo Tam   | ez          | subrecipient@samr.com |   |
| nquiry Title *             |               |             |                       |   |
| nguiry Description *       |               |             |                       |   |
|                            |               |             |                       |   |
|                            |               |             |                       |   |

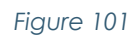

After the Subrecipient enters all the required data, the user must **Save** the inquiry.

|                                   |                                                 | CDBG-DR/MIT Program<br>GCP Portal Manual<br>June 08, 2023 (V.4)<br>Page 64 / 67 |
|-----------------------------------|-------------------------------------------------|---------------------------------------------------------------------------------|
|                                   | <ul> <li>Inquiry saved successfully.</li> </ul> | K Gonzalo Tamez 🕞                                                               |
| Inquiry INQ-0079<br>Status: Draft |                                                 | Cancel Submit Save                                                              |
| Inquiry General Information       |                                                 | · · · · · · · · · · · · · · · · · · ·                                           |
| Topic *                           | Agreement *                                     |                                                                                 |
| General Questions                 | ∨ 2021-777777                                   | ~                                                                               |
| Program *                         |                                                 |                                                                                 |
| Social Interest Housing Program   |                                                 |                                                                                 |
| Subrecipient Name *               | Requester name                                  | Email *                                                                         |
| PRDOH Workshop for SMT            | ✓ Gonzalo Tamez                                 | subrecipient@samr.com                                                           |
| Phone Number *                    |                                                 |                                                                                 |
| (787)-123-4567                    |                                                 |                                                                                 |

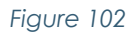

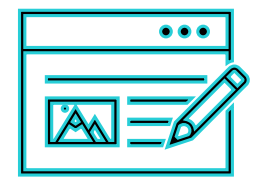

The inquiry description box has a character limit. If the details required in the inquiry don't fit in the text box, use the document upload feature to include all the details for consideration.

Once the Inquiry information is saved the user needs to press the **Submit** button. This will change the status from Draft to Submitted. The GCP portal will notify the Inquiry was submitted successfully, as shown in Figure 104.

|                                     | licierge              | Inquiry submitted s | successfully.   | •                  |           | Gonzalo Tamez  🗭 🔚 English 🔚 Español |
|-------------------------------------|-----------------------|---------------------|-----------------|--------------------|-----------|--------------------------------------|
| Inquiries                           |                       |                     |                 |                    |           | FAQ <b>?</b> New Inquiry             |
| 0 Draft 🖋                           | 3 Submitted           | 1 Under 🕗           | 0 Returned for  | 2 <sup>Resub</sup> | omitted 💙 | 5 Responded 🕽                        |
| General Search                      | Торіс                 | :                   | Submitted Date  |                    |           |                                      |
| Search by InquiryID, Inquiry Title, | Subrei -Select Topic- | $\sim$              | From MM/DD/YYYY | To MM/             | DD/YYYY   |                                      |
| Search Reset                        |                       |                     |                 |                    |           |                                      |

Figure 103

To add a document to the Inquiry, scroll down to the bottom of the screen to the Inquiry Documents section and select the **Upload File** button.

|                              |             |          | -        | Upload File |
|------------------------------|-------------|----------|----------|-------------|
| Document Name                | Description | Added By | Added On |             |
| No inquiry documents to show |             |          |          |             |
| 0 records                    |             |          |          |             |

Figure 104

Once the pop-up window, shown in Figure106 opens, enter the document description, add the file, and press **Save**.

| Document des                 | cription                                      |
|------------------------------|-----------------------------------------------|
| Test docume                  | nt                                            |
| Drag and drop                | a file here                                   |
|                              | Add File                                      |
| Reports - Apr 0              | 7 2022.xlsx                                   |
| i Supported fil<br>png, zip. | les PDF, doc, docx, ppt, pptx, xls, xlsx, jpe |
| → ■                          | Save Cancel                                   |

Figure 105

Subrecipients will receive a standardized, timely response within **five (5) business days**. The Concierge will be triaged by CDBG-DR/MIT consultants. PRDOH will oversee and ensure the appropriate use and management of this tool.

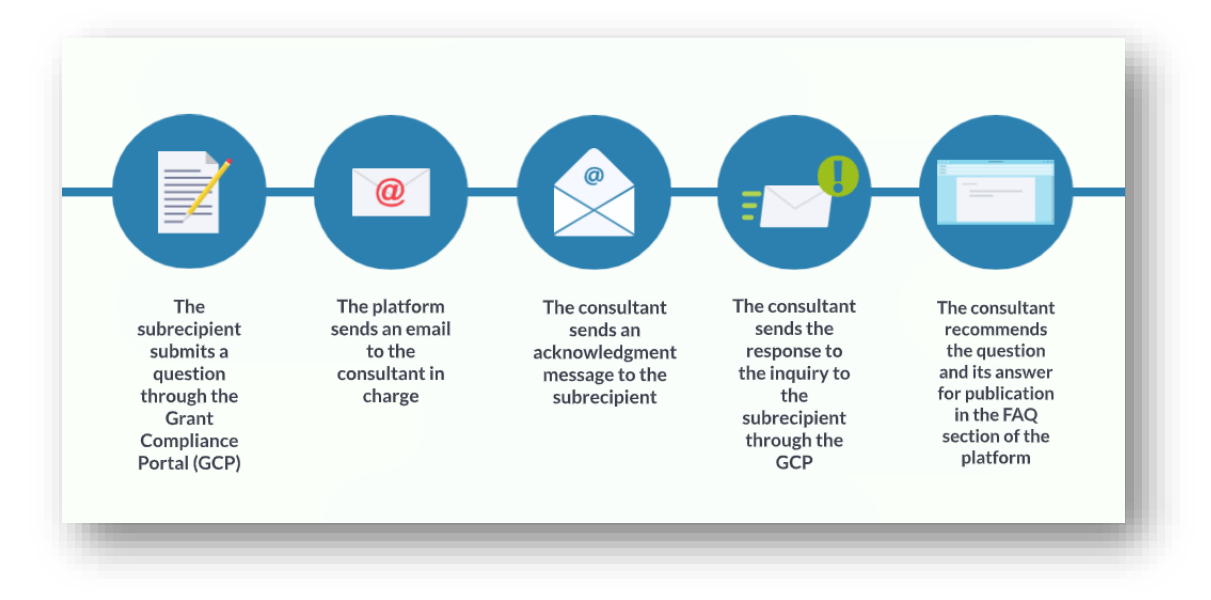

#### Figure 106

The Inquiries dashboard will let the Subrecipient know the status of their inquiry, as shown in Figure 108 (e.g., if the inquiry was Submitted, is Under Review, was Returned for Clarifications, Resubmitted or Responded).

| Inquiries |                        |           |                 |                          | FAQ ? New Inquiry |
|-----------|------------------------|-----------|-----------------|--------------------------|-------------------|
| 🚺 Draft 💉 | 2 <sup>Submitted</sup> | 1 Under O | Oclarifications | 2 <sup>Resubmitted</sup> |                   |
|           |                        |           |                 |                          |                   |

Figure 107

For the Inquiries section, the statuses are defined in the following table:

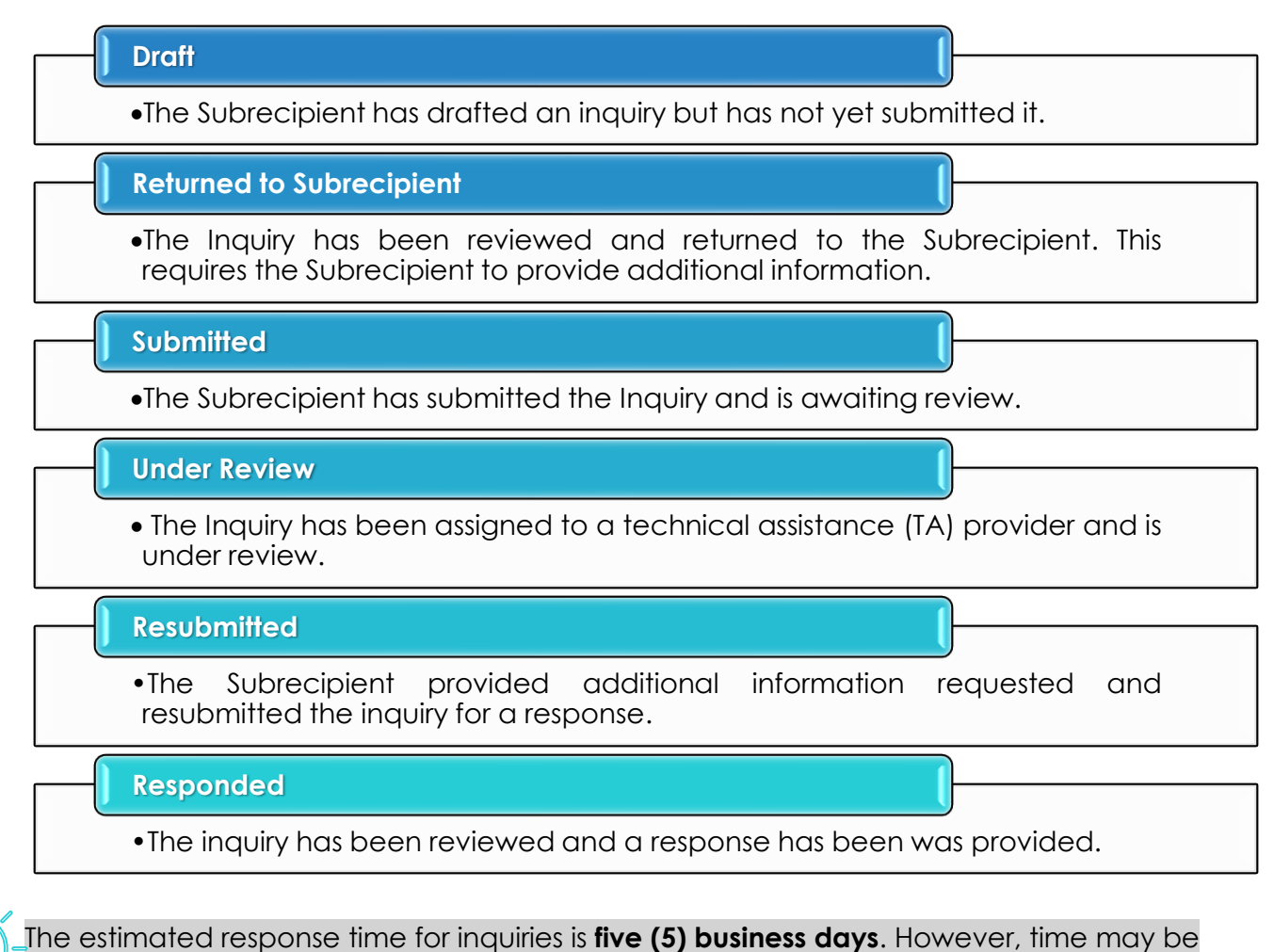

shorter or longer depending on the complexity of the inquiry.

**END OF MANUAL**